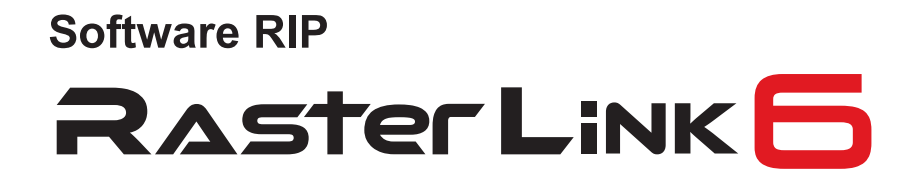

## Guia de Instalação

MIMAKI ENGINEERING CO., LTD.

URL: http://mimaki.com/

Versão 2.2 D202383-22

**Mimaki** 

## Avisos Legais

- A reprodução ou cópia deste documento, integral ou parcial, é estritamente proibida sem nossa autorização.
- O conteúdo deste documento está sujeito a alterações sem notificação prévia.
- Para fins de melhoria ou adaptação do software, o conteúdo aqui descrito pode diferir parcialmente da especificação, sendo, portanto, essencial sua compreensão.
- A cópia deste software para outra mídia é estritamente proibida (exceto para fins de backup), bem como seu carregamento para outros fins que não sua execução.
- Excetuando-se as condições previstas na garantia da MIMAKI ENGINEERING CO., LTD., não assumimos quaisquer responsabilidades em relação a danos (incluindo, entre outros, lucros cessantes, danos indiretos, danos específicos ou outras perdas financeiras) decorrentes do uso indevido deste produto. O mesmo se aplica em situações nas quais a MIMAKI ENGINEERING CO., LTD. tenha sido previamente notificada da possibilidade de ocorrência desses danos. Dessa forma, não nos responsabilizamos por eventuais perdas de mídia (produtos finais) decorrentes do uso deste produto ou danos indiretos causados por essa mídia.

Adobe, Photoshop, Illustrator e PostScript são marcas registradas da Adobe System Incorporated. Apple, Macintosh, Mac OSX e macOS são marcas registradas da Apple Inc. Microsoft, Windows, Windows XP, Windows Vista, Windows Vista, Windows 8.1 e Windows 10 são marcas registradas da Microsoft Corporation.

Todas as marcas registradas da Corel apresentadas neste documento são de propriedade da Corel Corporation e suas subsidiárias no Canadá, Estados Unidos e/ou outros países. Todas as marcas e nomes de produtos são de propriedade de suas respectivas detentoras.

## Sobre este manual

O presente documento descreve a instalação do RasterLink6 e sua preparação de uso.

Este documento apresenta os procedimentos de instalação no Sistema Operacional Windows 7 como exemplo.

A menos que especificado de outro modo, o mesmo procedimento se aplica aos Sistemas Windows XP, Windows Vista, Windows 8.1 e Windows 10.

### Notas

Os itens de menu serão citados entre colchetes, como: [Full Color].

Botões de caixas de diálogo serão apresentados como: Update .

Consulte este manual caso necessite substituir o nome da impressora pelo nome do produto correspondente.

### Simbologia

(Important!)

Indica uma informação a ser considerada durante a utilização do produto.

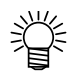

Descreve uma informação útil.

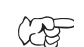

Indica as páginas com conteúdo relacionado.

### **Outros manuais**

Outros manuais sobre o RasterLink6 encontram-se disponíveis em formato PDF através de:

- · CD fornecido com o software RasterLink6;
- Página eletrônica da MIMAKI ENGINEERING CO., LTD.

## Índice

| Avisos Legais                                      | 2  |
|----------------------------------------------------|----|
| Sobre este manual                                  | 3  |
| Notas                                              |    |
| Simbologia                                         | 3  |
| Outros manuais                                     |    |
| Sobre o RasterLink6                                | 6  |
| Especificações do RasterLink6                      | 7  |
| Requisitos do sistema                              |    |
| Configuração do RasterLink6                        | 11 |
| Configurações de instalação                        | 12 |
| Instalação do RasterLink6                          |    |
| Instalação do RasterLink6                          |    |
| Ativação da Licença                                |    |
| Localização do código serial                       |    |
| PC do RasterLink6 conectado à Internet             |    |
| PC do RasterLink6 não conectado à Internet         |    |
| Configuração do perfil                             |    |
| Atualização de Perfis                              |    |
| Administrador de Perfis                            |    |
| Inicialização do RasterLink6                       |    |
| Para Windows XP/Windows Vista/Windows 7            |    |
| Para Windows 8.1                                   | 27 |
| Para Windows 10                                    |    |
| Registro da impressora                             |    |
| Versão atualizada do RasterLink6                   |    |
| Atualização do Programa                            |    |
| Atualização da versão por meio de CD               |    |
| Download da atualização a partir do site da Mimaki |    |

| Instalação / atualização da versão do RasterLinkTools    | 36 |
|----------------------------------------------------------|----|
| O que são as Ferramentas RasterLink?                     |    |
| Requisitos do sistema                                    |    |
| RasterLinkTools para o Windows Illustrator               |    |
| RasterLinkTools para o Illustrator da Macintosh          | 43 |
| RasterLinkTools para o CorelDRAW                         | 47 |
| Instalação do RasterLinkTools com CorelDRAW e FineCut    | 51 |
| Liberação da Autenticação de Licença                     | 54 |
| PC do RasterLink6 conectado à Internet                   | 54 |
| PC do RasterLink6 não conectado à Internet               | 55 |
| Desinstalação do RasterLink6                             | 58 |
| Em caso de erro na autenticação da licença               | 60 |
| Como liberar a autenticação da licença com o PC avariado | 61 |

## Sobre o RasterLink6

Obrigado por adquirir nosso produto.

O software RasterLink6 é responsável pelo recebimento dos dados de imagens e sua decodificação à respectiva impressora Inkjet de fabricação da MIMAKI ENGINEERING.

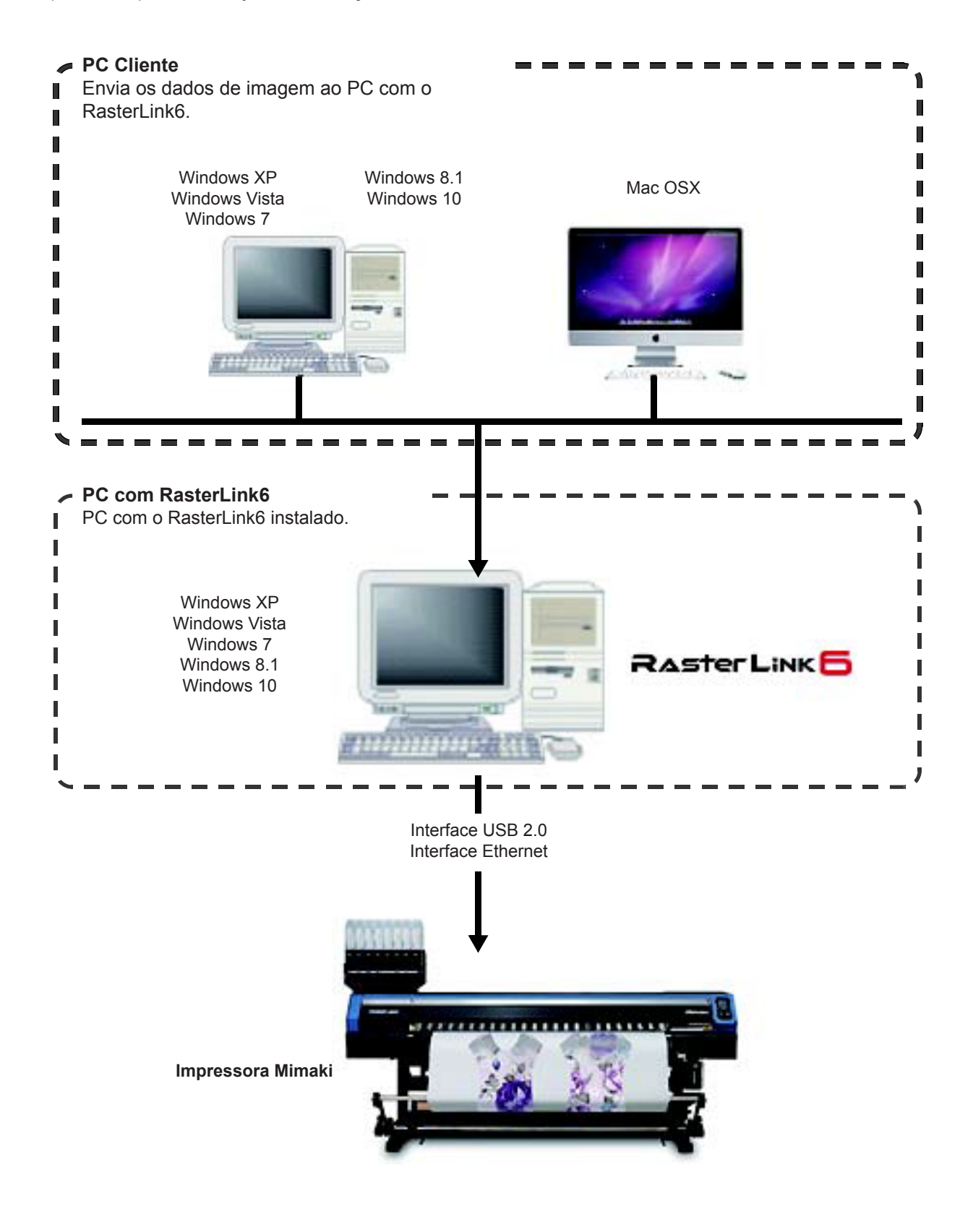

### Especificações do RasterLink6

### Impressoras compatíveis

O RasterLink6 foi desenvolvido para uso com impressoras Inkjet da MIMAKI ENGINEERING. O sistema permite a conexão de até 4 impressoras simultaneamente.

### Dados de entrada/saída

| Formatos de entrada                            | PostScript (arquivos PS), EPS, TIFF, JPEG, BMP, PDF (PDF 1.5 ou mais recente<br>não compatível <sup>*1</sup> )<br>Arquivos Al não compatíveis. O canal Alfa não pode ser utilizado com o formato<br>TIFF.                                                                                                    |  |
|------------------------------------------------|----------------------------------------------------------------------------------------------------|--|
| Aplicativos                                    | Adobe Illustrator 8, 9, 10, CS, CS2, CS3, CS4, CS5, CS6, CC, CC2014, CC2015, CC2017<br>Adobe Photoshop 5, 6, 7, CS, CS2, CS3, CS4, CS5, CS6, CC, CC2014, CC2015, CC2017                                                                                                    |  |
| Fontes PostScript                              | 60 fontes europeias padrão<br>Não é permitido adicionar fontes.                                                                                                    |  |
| Tamanho máximo de imagem na fila de impressão  | Largura: 10.871 mm (428")<br>Comprimento: 10.871 mm (428")                                                                                                    |  |
| Tamanho máximo de arquivo na fila de impressão | 2GB                                                                                                    |  |
| Tamanho máximo de<br>imagem RIP                | Largura: 60 metros         Comprimento: 100 metros         Important!         • Alguns dados de saída, mesmo dentro dos parâmetros, podem não ser convertidos, conforme seu tipo.         Nesse caso, ajuste ou divida esses dados pelo aplicativo de impressão.         • Ao utilizar tinta colorida específica (ex.: branca), a largura máxima pode ser reduzida conforme a resolução. Consulte a seção "Intervalo máximo de impressão" no manual de sua impressora |  |
|                                                |                                                                                                    |  |

\*1. • As versões PDF e Acrobat compatíveis são as seguintes:

- PDF 1.3 Acrobat 4 PDF 1.4 Acrobat 5 PDF 1.5 Acrobat 6
- Arquivos em PDF gerados no Illustrator não são compatíveis.

· As funções abaixo não são habilitadas para o formato PDF.

| Versão              | Função                                                               |
|---------------------|----------------------------------------------------------------------|
| PDF1.4 ou posterior | Transparência                                                        |
| PDF1.5 ou posterior | Camadas, filmes anexos, arquivos em Flash anexos, bloqueio de senhas |
| PDF1.6 ou posterior | 3D, JDF                                                              |

### Requisitos do sistema

### Instalação do RasterLink6 no PC

| L                   |                                                                                                    |
|---------------------|----------------------------------------------------------------------------------------------------|
| Sistema Operacional | Microsoft® Windows® XP Professional Edition Service Pack3 ou posterior (32-bit) <sup>*1</sup><br>Microsoft® Windows® XP Home Edition Service Pack3 ou posterior (32-bit) <sup>*1</sup><br>Microsoft® Windows Vista® Home Premium Service Pack2 ou posterior (32-bit/64-bit)<br>Microsoft® Windows Vista® Business Service Pack2 ou posterior (32-bit/64-bit)<br>Microsoft® Windows Vista® Ultimate Service Pack2 ou posterior (32-bit/64-bit)<br>Microsoft® Windows Vista® Enterprise Service Pack2 ou posterior (32-bit/64-bit)<br>Microsoft® Windows 7® Home Premium Service Pack1 ou posterior (32-bit/64-bit)<br>Microsoft® Windows 7® Professional Service Pack1 ou posterior (32-bit/64-bit)<br>Microsoft® Windows 7® Iltimate Service Pack1 ou posterior (32-bit/64-bit) <sup>*2</sup><br>Microsoft® Windows 7® Enterprise Service Pack1 ou posterior (32-bit/64-bit) <sup>*2</sup><br>Microsoft® Windows 7® Enterprise Service Pack1 ou posterior (32-bit/64-bit) <sup>*2</sup><br>Microsoft® Windows 8.1® Carbert/64-bit)<br>Microsoft® Windows 8.1® Pro (32-bit/64-bit)<br>Microsoft® Windows 8.1® Pro (32-bit/64-bit)<br>Microsoft® Windows 8.1® Enterprise (32-bit/64-bit)<br>Microsoft® Windows 10® Home (32-bit/64-bit)<br>Microsoft® Windows 10® Pro (32-bit/64-bit)<br>Microsoft® Windows 10® Pro (32-bit/64-bit)<br>Microsoft® Windows 10® Pro (32-bit/64-bit)<br>Microsoft® Windows 10® Pro (32-bit/64-bit)<br>Microsoft® Windows 10® Pro (32-bit/64-bit) |

### Mínimo

| CPU                                     | Intel® Core2 Duo 1.8GHz ou superior*3 |  |
|-----------------------------------------|---------------------------------------|--|
| Chip                                    | Chip Intel® *3                        |  |
| Memória                                 | 2GB ou acima                          |  |
| HDD 100 GB (recomendado) (formato NTFS) |                                       |  |
| Interface                               | Porta Ethernet *4, USB1.1/2.0 *5      |  |

### Recomendado

| Sistema Operacional | Windows® 7 Professional Service Pack1 (64-bit) |
|---------------------|------------------------------------------------|
| CPU                 | Intel® Core™ i5-4670K (3.4GHz)                 |
| Chip                | Intel® Z87 Express                             |
| Memória             | 8GB                                            |
| HDD                 | 500 GB (recomendado) (formato NTFS)            |
| Interface           | Porta Ethernet *4, USB1.1/2.0 *5               |

\*1. Windows XP 64-bit não compatível.

- \*2. Não pode ser operado no modo Windows XP do Windows 7.
- \*3. Tanto para a CPU quanto para o chip, utilize a marca Intel. Caso contrário poderão ocorrer falhas na impressão com possíveis paradas da impressora.
- \*4. Necessário para a autenticação da licença (Mesmo que não utilize a Internet ou um dispositivo de rede de conexão PPP).

(Somente impressoras com conexão Ethernet) Necessária porta Ethernet para conexão da impressora. Favor utilizar Ethernet 1000BASE-T (Gigabit). Detalhes adicionais mais adiante.

\*5. Necessária porta USB2.0 para conexão da impressora. Para conexão da impressora, não utilizar um hub USB nem extensões. Caso contrário poderão ocorrer erros de leitura com possíveis paradas da impressora. (Somente na versão Dongle) Portas USB1.1 ou USB2.0 necessárias para conexão da versão Dongle USB. Não conectar o Dongle via hub USB.

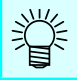

Visite nosso site para mais informações.

| (Important!) | Para conecta             | ar-se em rede, as seguintes configurações serão necessárias:                                                                                                    |
|--------------|--------------------------|----------------------------------------------------------------------------------------------------|
|              |                          | <ul> <li>PC: porta LAN compatível com Ethernet 1000BASE-T (Gigabit)</li> <li>Cabeamento: igual ou superior a CAT6</li> <li>Hub (caso aplicável): correspondente a Ethernet 1000BASE-T (Gigabit)</li> </ul> |
|              | Para cabos<br>somente ca | CAT5e, mesmo a comunicação por Gigabit pode não ser totalmente estável. Utilizar<br>bos CAT6 ou superiores.                                                                                                |
|              | Limitações               |                                                                                                    |
|              | (1)                      | Incompatível com rede LAN wireless ou CLPs.                                                                                                    |
|              | (2)                      | Não disponível no VPN.                                                                                                    |
|              | (3)                      | Caso utilizado em rede LAN wireless existe a possibilidade de falhas de comunicação com a impressora.                                                                                                    |
|              | (4)                      | Desconectar a rede LAN wireless.<br>Somente habilitado quando o PC do RasterLink6 e a impressora estiverem no mesmo segmento.                                                                              |
|              | (5)                      | Durante a transferência de um alto volume de dados na rede                                                                                                    |
|              |                          | (Ex.: download de vídeos), é possível que a taxa de transferência prevista não seja totalmente obtida                                                                                                    |
|              | nto                      |                                                                                                    |

### PC Cliente

O PC designado deverá atender às condições abaixo.

Alguns PCs clientes poderão não ser conectados ou conectados com funções limitadas, conforme o Sistema Operacional do PC do Rasterlink6. Para mais informações sobre o PC Cliente, consultar a seção [Guia de Conexão de

Rede] no manual.

### • Sistema Operacional do PC Cliente (Windows)

Windows XP Home Edition Service Pack3 ou posterior (32-bit), Windows XP Professional Edition Service Pack3 ou posterior (32-bit), Windows Vista Home Premium Service Pack2 ou posterior (32-bit/64-bit), Windows Vista Business Service Pack2 ou posterior (32-bit/64-bit), Windows Vista Ultimate Service Pack2 ou posterior (32-bit/64-bit), Windows 7 Home Premium Service Pack1 ou posterior (32-bit/64-bit), Windows 7 Home Premium Service Pack1 ou posterior (32-bit/64-bit), Windows 7 Professional Service Pack1 ou posterior (32-bit/64-bit), Windows 7 Ultimate Service Pack1 ou posterior (32-bit/64-bit), Windows 7 Enterprise Service Pack1 ou posterior (32-bit/64-bit), Windows 8.1 (32-bit/64-bit), Windows8.1 Pro (32-bit/64-bit), Windows8.1 Enterprise (32-bit/64-bit), Windows10 Home (32-bit/64-bit), Windows10 Pro (32-bit/64-bit), Windows10 Enterprise (32-bit/64-bit), Windows10 Pro (32-bit/64-bit), Windows10 Enterprise (32-bit/64-bit), Windows10 Pro (32-bit/64-bit), Windows10 Enterprise (32-bit/64-bit), Windows10 Pro (32-bit/64-bit), Windows10 Enterprise (32-bit/64-bit), Windows10 Pro (32-bit/64-bit), Windows10 Enterprise (32-bit/64-bit), Windows10 Pro (32-bit/64-bit), Windows10 Enterprise (32-bit/64-bit), Windows10 Pro (32-bit/64-bit), Windows10 Enterprise (32-bit/64-bit), Windows10 Pro (32-bit/64-bit), Windows10 Enterprise (32-bit/64-bit), Windows10 Pro (32-bit/64-bit), Windows10 Enterprise (32-bit/64-bit), Windows10 Pro (32-bit/64-bit), Windows10 Enterprise (32-bit/64-bit), Windows10 Pro (32-bit/64-bit), Windows10 Enterprise (32-bit/64-bit), bit)

### Sistema Operacional do PC Cliente (Macintosh)

Mac OSX 10.3.9 a 10.11, macOS 10.12

## **Configuração do RasterLink6**

Abaixo as etapas necessárias para instalação do RasterLink6.

### Pré-instalação

- Instale o driver Mimaki fornecido. ( ( P.12)
- O driver Mimaki será necessário para conectar-se com a impressora. • Altere as configurações de atualização do Windows. ( ( PP P.12)
- Dessa forma, seu PC não tentará reiniciar durante uma impressão. • Desabilite a função "Sleep". ( (2) P.12)

Dessa forma, seu PC não tentará entrar em modo de Repouso durante uma impressão.

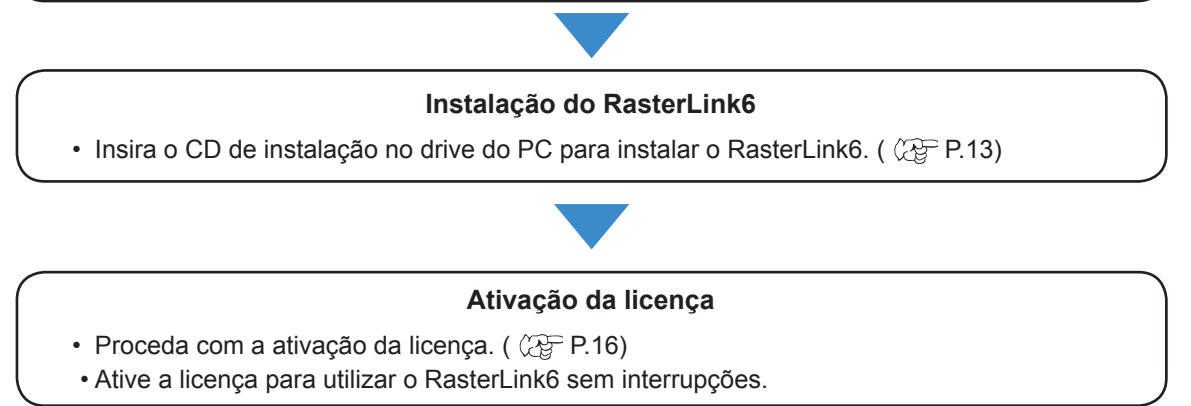

### Instalação do perfil do dispositivo

• Instale o perfil correspondente à impressora e/ou à tinta a ser utilizada. Pelo menos um perfil deverá ser registrado para a impressora.

### Inicialização do RasterLink6

Registre a impressora. ( P.26)
 A impressora deverá ser registrada para ser operada.
 A tela de registro da impressora é exibida. Utilize essa tela para registrar a impressora padrão.

### Atualização com a versão mais recente

 Verificar se há uma versão mais recente. Caso positivo, atualize o sistema. A última versão encontra-se disponível na Internet. ( P.34) Recomenda-se manter o RasterLink6 sempre atualizado.

### Configuração de rede

Configure sua rede, caso necessário.
 ( Contractor de la para Conexão em Rede" no Manual).
 As funções de armazenamento e impressão do RasterLink6 permitem a leitura de imagens de outros PCs (Windows/Mac) conectados em rede.

## Configurações de instalação

Siga as operações abaixo para instalação do RasterLink6.

### Instale o driver MIMAKI.

O driver MIMAKI pode ser obtido por dois modos:

- · Através do CD fornecido com a impressora
- Pelo site da MIMAKI ENGINEERING CO., LTD.

### Verifique as Configurações de Atualização Automática do Windows.

- Ao selecionar o modo Automático em [Automatic updates] do Windows, um programa de atualização será acionado em períodos específicos, reiniciando seu PC a cada vez que isso ocorrer. A cada vez que seu PC é reiniciado com a atualização do RasterLink6, o usuário deverá aguardar o final dessa operação.
- Se preferir, altere as configurações de atualização na seção "Baixar atualizações mas aguardar minha instalação". Configure os SOs conforme abaixo.
   Windows XP

[Control Panel]-[Automatic Updates]

Windows Vista

[Control Panel]-[Security]-[Windows Update]-[Turn automatic updating on or off]

Windows 7/Windows 8.1

[Control Panel]-[System and Security]-[WindowsUpdate]-[Turn automatic updating on or off]

- Altere as configurações de atualização na seção "Notificar cronograma de atualização". Configure os SOs conforme abaixo.
- Windows 10

[Settings] - [Update & security] - [Windows Update] - [Advanced options]

### Desabilite a função "Sleep".

 Se as configurações estiverem habilitadas para que o PC seja automaticamente desligado (hibernação), o PC entra em estado de repouso mesmo durante a execução do RasterLink. Nesse caso, as operações serão interrompidas, com possíveis danos ao RasterLink. Desabilite a função "hibernação" de seu PC.

Configure os SOs conforme abaixo.

### Windows XP

[Power options]-[Power Schemes]

Configure [System standby] e [System hibernates] para "Nunca"

### Windows Vista

[Control Panel]-[System and Maintenance]-[Power Options]-[Change when the computer sleeps] Configure [Put the computer to sleep] para "Nunca".

Windows 7/Windows 8.1/Windows 10

[Control Panel]-[System and Security]-[Power Option]-[Change when the computer sleeps] Configure [Put the computer to sleep] para "Nunca".

### Verifique se há outra versão do RIP instalada no PC.

- Caso o software RasterLinkPro5 já esteja instalado, o RasterLink6 pode ser instalado sem restrições. Por outro lado, o RasterLinkPro5 não poderá ser utilizado simultaneamente com o RasterLink6.
- No caso das versões RasterLinkPro até RasterLinkPro4, desinstale-os.

 A versão RasterLinkPro5 deverá ser a última. Caso utilize uma versão anterior à (Important !) 2.70, poderão ocorrer falhas.

## Instalação do RasterLink6

(Important!) A instalação do RasterLink6 deverá ser através do Administrador. Insira o CD-ROM do RasterLink6 no drive do PC; a instalação se iniciará automaticamente. Caso a instalação do RasterLink6 não inicie, dê um clique-duplo em "CDMenu.exe", no CD-ROM. Mimaki' Exibição de arquivo ReadMe. Ler o RASTER LINK conteúdo antes da instalação. Read first Iniciar a instalação do Install RasterLink6 Instalar versão RasterLink6. ( 🖓 P.14) atualizada do Update RasterLink6 RasterLink6. ( 🕼 P.34) RasterLinkTools Iniciar a instalação das Ferramentas for CorelDRAW for Illustrator RasterLinkTools. for Illustrator (64 bit) for CorelDRAW (64 bit) ( @ P.36) Exibir conteúdo do Fechar janela. Display CD contents Close this window CD.

Se a tela de controle da conta do usuário for exibida antes do menu de instalação, clique
 Yes para abrir a tela de instalação.

| 2    | Do you<br>change  | i want to allo<br>es to this com                  | w the follo<br>puter?                        | wing progra                             | am to make  |
|------|-------------------|---------------------------------------------------|----------------------------------------------|-----------------------------------------|-------------|
|      | 9                 | Program name:<br>Verified publish<br>File origin: | CDMenu<br>er: <b>Mimaki En</b><br>Hard drive | <b>gineering CO.</b> ,<br>on this compu | LTD.<br>ter |
| 🕑 Sh | ow <u>d</u> etail | s <b>(</b>                                        | Clique                                       | <u>Y</u> es                             | No          |

### Instalação do RasterLink6

| 1 | Clique em Install RasterLink6 no mei                                                                                          | nu de instalação.                                                                                                    |
|---|----------------------------------------------------------------------------------------------------|----------------------------------------------------------------------------------------------------|
| 2 | A tela de confirmação de instalaç<br>Clique em OK.<br>• A instalação do driver dongle USB é iniciada.                         | ão do driver dongle USB é exibida.                                                                                                    |
| 3 | Caso seu PC não tenha o Frame<br>iniciada.<br>• Início da instalação.                                                         | work Microsoft.NET, a instalação é                                                                                                    |
| 4 | <ul> <li>A caixa de diálogo "Choose<br/>Setup Language" é exibida.</li> <li>• Selecione seu idioma e clique em OK.</li> </ul> | Choose Setup Language Select the language for this installation from the choices below. English (United States) OK Cancel 2.Clique                                                                                                    |
| 5 | Clique em Next.                                                                                                    |                                                                                                    |
| 6 | Selecione "I accept the terms in<br>the license agreement." e clique<br>em Next .                                             | Mimaki RasterLink6 - InstallShield Wizard      License Agreement     Please read the following license agreement carefully.      SOFTWARE LICENSE AGREEMENT      Please read this Software License Agreement before installing the Software. By installing the Software, you agree to be bound by the terms of this agreement.     If you do not agree to the terms of this agreement, you should not install or use this Software, and the Software and any Copy thereof in the temporary memory or hard disk should be deleted promptly from the user's computer.      If go not accept the terms in the license agreement     InstallShield |

| 7            | Especifique o local para a<br>instalação e clique em Next .<br>• Selecione uma unidade com espaço<br>suficiente. | Mimaki RasterLink6 - InstallShield Wizard<br>Destination Folder<br>Click Next to instal to this folder, or click Change to install to a different folder.<br>Install Mimaki RasterLink6 to:<br>C:\#ijSuite\<br>C:\#ijSuite\<br>Clique<br>InstallShield<br><back next=""> Cancel</back> |
|--------------|----------------------------------------------------------------------------------------------------|----------------------------------------------------------------------------------------------------|
| 8            | <ul> <li>Clique Install</li> <li>Os arquivos do RasterLink6 são copiados para</li> </ul>                         | a unidade de instalação.                                                                                                    |
| 9            | A instalação do RasterLink6 foi co                                                                               | oncluída. Clique Finish .                                                                                                    |
| 10           | Reinicie seu PC.  • Clique em Yes para reiniciar.                                                                | Mimaki RasterLink6 Installer Information  You must restart your system for the configuration changes made to Mimaki RasterLink6 to take effect. Click Yes to restart now or No if you plan to restart later.  Yes No  Clique                                                           |
| (Important!) | Após a instalação do RasterLink6, jamais:                                                                        |                                                                                                    |

• Altere ou apague nomes de arquivos ou pastas no RasterLink6.

## Ativação da Licença

Caso utilize o RasterLink6 com frequência, a autenticação da licença será necessária. Para autenticação da licença em rede, será necessário conectar o PC do RasterLink6 na Internet. (Caso não tenha conexão com a rede, a autenticação poderá ser a partir de outro PC com Internet.)

· Ao ativar a licença, o código serial e as informações de identificação do PC que executa o (Important!) RasterLink6 (informações geradas automaticamente a partir da configuração do PC) são enviadas para a Mimaki Engineering. Informações de caráter individual não são enviadas. Por se tratar de informações de configuração de hardware, o sistema utiliza dados da Ethernet. Não desative o dispositivo de Ethernet utilizado na autenticação da licença. (1). Tanto para a ativação com fio ↔ sem fio, reserve o dispositivo utilizado. Além disso, sempre que utilizar a conexão PPP ou conexão de rede USB, habilite o (2). dispositivo Ethernet. · Você pode utilizar o RasterLink6 sem ativar a licença por um período de 60 dias a partir de sua instalação. Se a licença não for ativada após o período de teste, o RasterLink6 será desabilitado. • A atualização do programa ( ( P.34) ou do perfil ( ( P.34) não serão executadas caso a licença não tenha sido ativada. Também não será possível atualizar a versão através da ferramenta de atualização da página de download de nossa página oficial.

### Localização do código serial

O código serial se encontra no interior da tampa da embalagem.

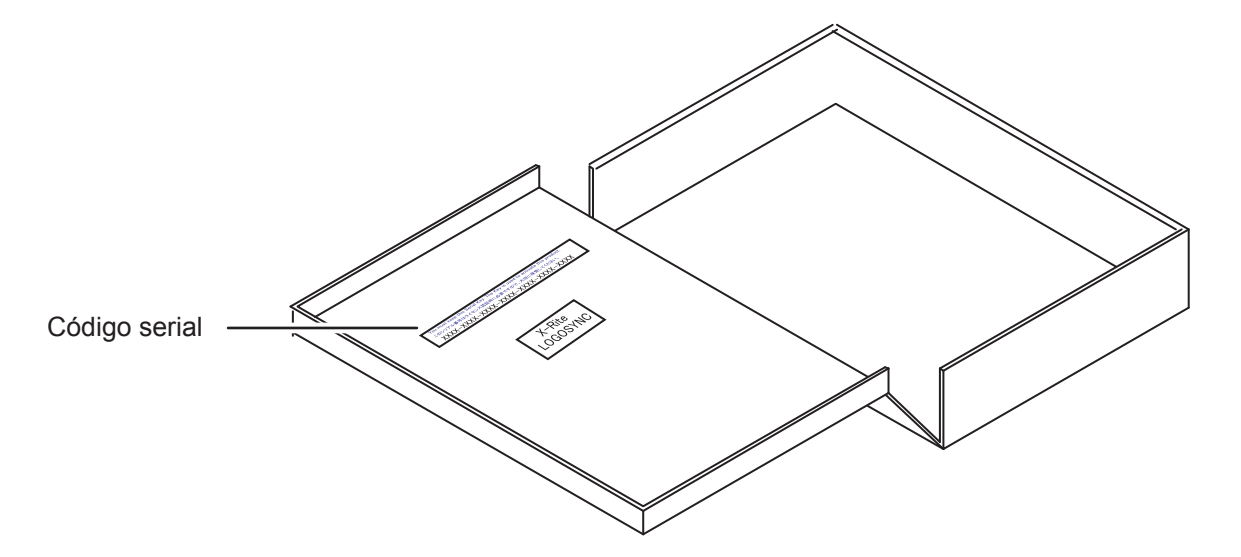

### PC do RasterLink6 conectado à Internet

Abertura da tela de ativação da licença. • Para Windows XP/ Vista / 7 Selecione [All programs] - [Mimaki RasterLink6] - [License] - [License] no menu "Start". · Para Windows 8.1 Clique no botão de seta do canto inferior esquerdo da tela Inicial e selecione [Mimaki RasterLink6] - [License]. · Para Windows 10 No menu "Start", selecione [All apps] - [Mimaki RasterLink6] - [License]. [Activate] e então 🚭 Act Selecione 7 clique em Next Welcome to Mimaki Web Service Activate your product Caso esteja utilizando um 省 servidor proxy, clique em Select activation option [Internet access Option] e inicie a configuração. Activate (Activate via the Internet) 1.Selecione Activate later Internet access option 2.Clique Substitute activation Cance Insira o código serial e então 👩 Ad clique em Next Welcome to Mimaki Web Service Activate your product 1.Selecione Enter the serial key The serial key is on the inside of the pr 2.Clique O servidor é acessado para ativar a licença. 4 · Se houver um firewall pessoal configurado, uma tela de confirmação de conexão (Important!) poderá ser exibida. Se essa tela aparecer, permita a conexão. Conclusão da ativação 5

### PC do RasterLink6 não conectado à Internet

Caso o PC não esteja conectado à Internet, a autenticação da licença será conforme abaixo:

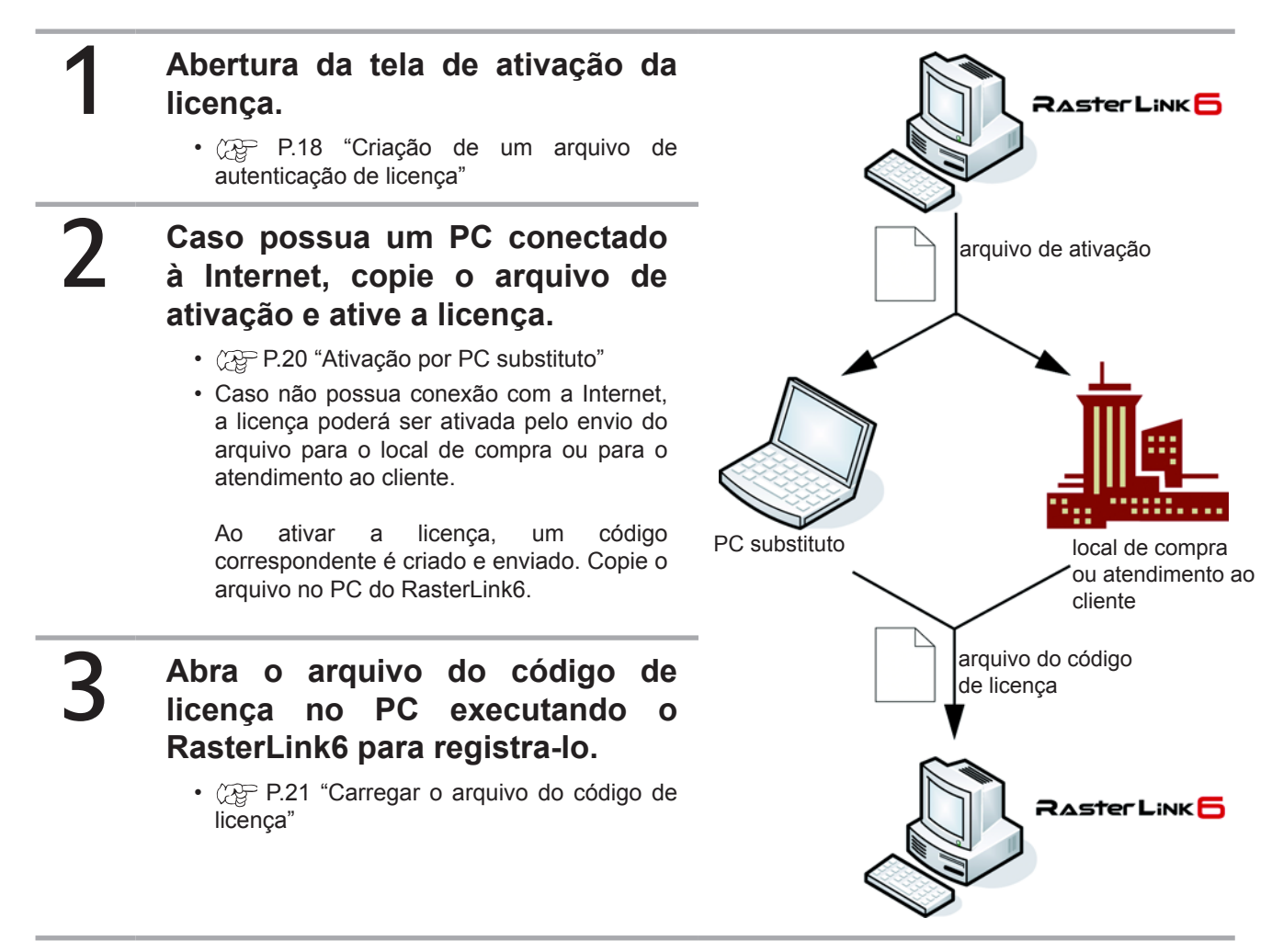

Criação de um arquivo de autenticação de licença

## 4

## Exibição da tela de ativação da licença.

Clique em [Substitute activation.].

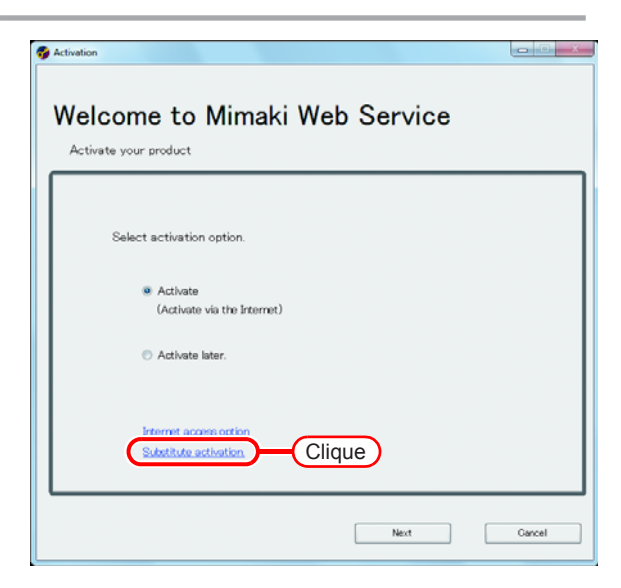

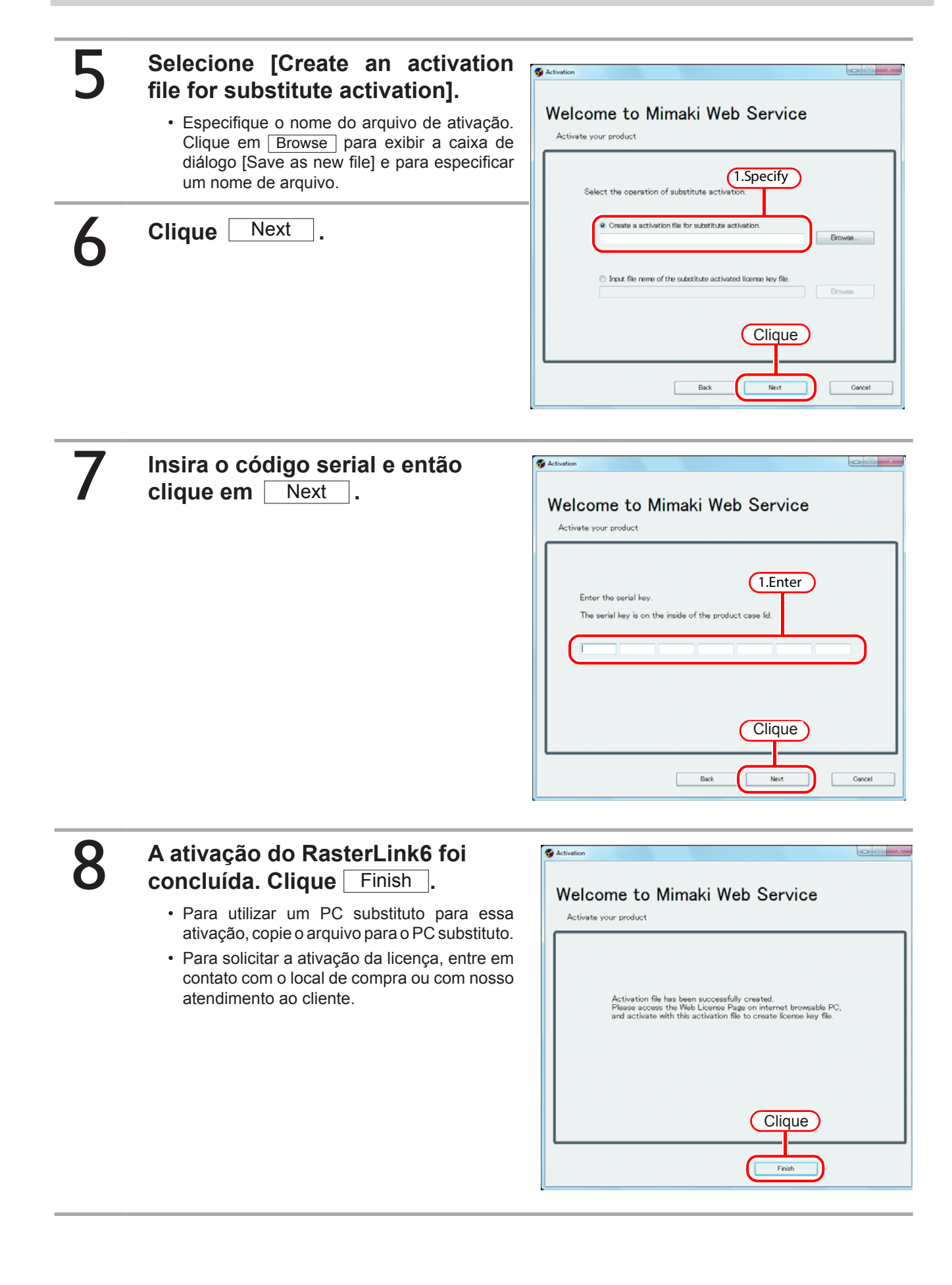

### Operações a partir de um PC substituto

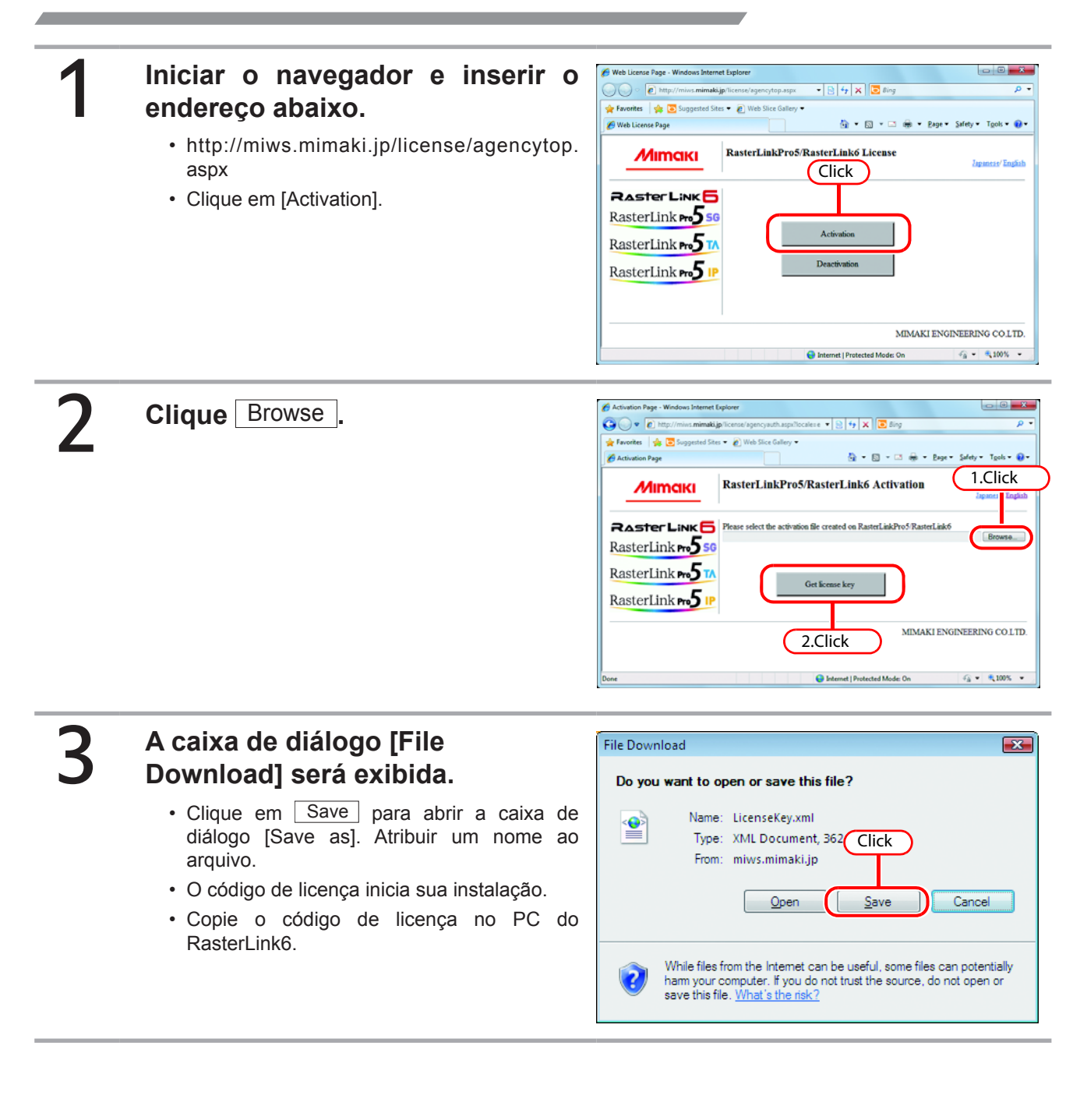

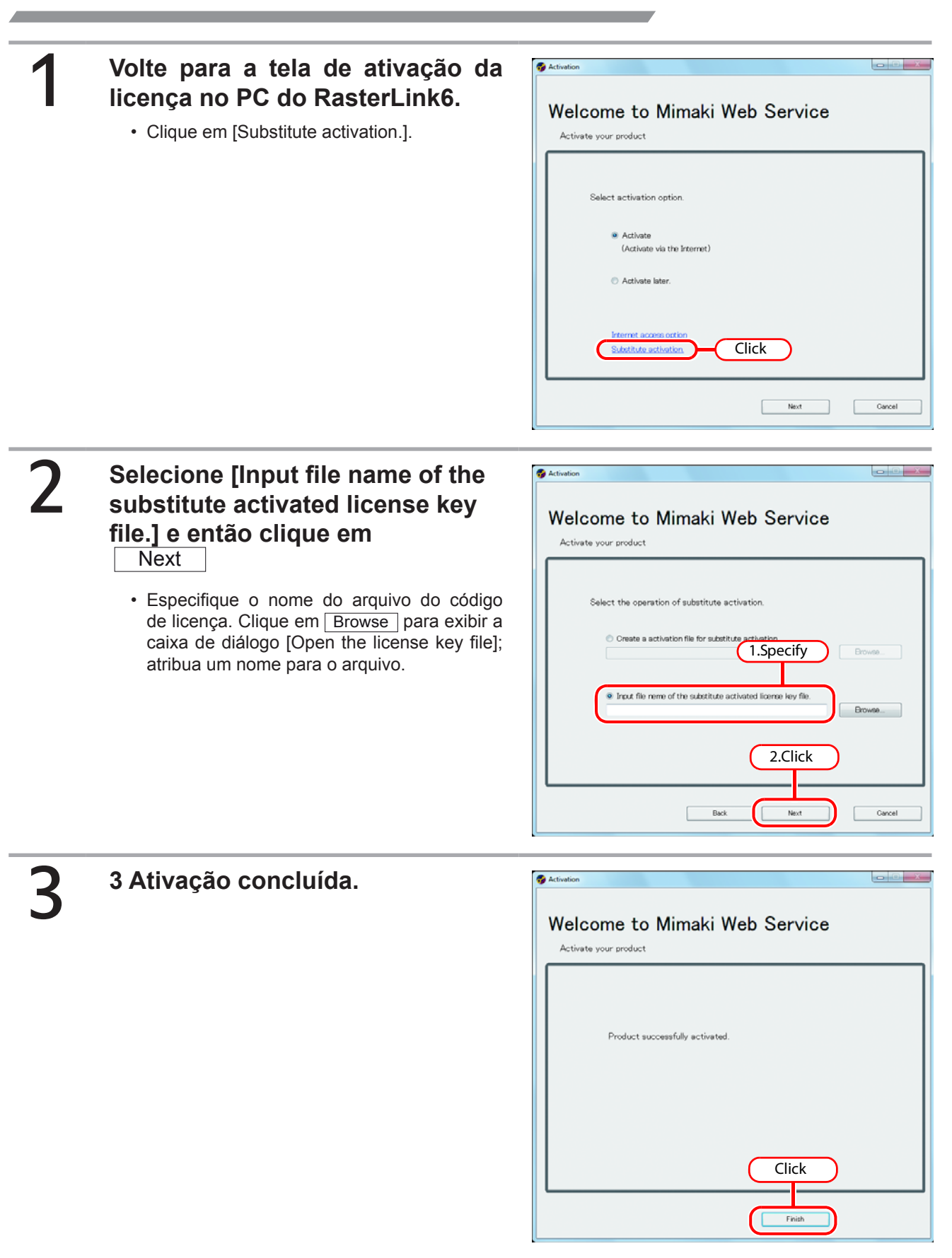

## Configuração do perfil

Para iniciar o RasterLink6 será necessário instalar os perfis abaixo:

- · Perfil da impressora / quantidade de cores / grupo de tintas
- Perfil RGB
- Perfil CMYK

O perfil do dispositivo será necessário para uso da impressora / quantidade de cores / grupo de tintas. Abaixo os métodos de instalação do perfil. Existem dois métodos de instalação.

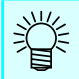

• Para mais informações, consulte o Guia de Referência.

### Atualização de Perfis

A instalação do perfil é executada através da ferramenta "Profile Update".

| (Important!) | Certifique-se de conectar seu PC à Internet.                                                                                                    |                                                                                                    |  |  |  |
|--------------|----------------------------------------------------------------------------------------------------|----------------------------------------------------------------------------------------------------|--|--|--|
|              | <ul> <li>A atualização do perfil só será possível após a atividad en entre entre</li></ul> | vação da licença.                                                                                                    |  |  |  |
| 1            | Preparação para atualização do per                                                                                                    | fil.                                                                                                    |  |  |  |
|              | Para Windows XP/ Vista / 7                                                                                                    |                                                                                                    |  |  |  |
|              | Selecione [Mimaki RasterLink6] - [Update] - [Profile Update] no menu "Start". <ul> <li>Para Windows 8.1</li> </ul>                                                                                                    |                                                                                                    |  |  |  |
|              |                                                                                                    |                                                                                                    |  |  |  |
|              | Clique na seta do canto inferior esquerdo na tela<br>Update].                                                                                                    | inicial e selecione [Mimaki RasterLink6], - [Profile                                                                                                    |  |  |  |
|              | Para Windows 10                                                                                                    |                                                                                                    |  |  |  |
|              | o menu "Start", clique em [All apps] e selecione                                                                                                    | [Mimaki RasterLink6] - [Profile Update].                                                                                                    |  |  |  |
| 2            | Clique Next.                                                                                                    |                                                                                                    |  |  |  |
| 2            | Especifique a impressora e a                                                                                                    | Frelie Update                                                                                                    |  |  |  |
| 5            | tinta correspondente ao perfil.                                                                                                    | Welcome to Mimaki Web Service<br>Instal new profiles for your own printer.                                                                                                    |  |  |  |
|              | <ul> <li>Se a caixa [Show only registered printer]<br/>estiver marcada, somente a impressora<br/>registrada será exibida.</li> </ul>                                                                                                    | El:Combration of primer and Ink,<br>#ZUV000-LXISColor)     El:JV000-LXISColor)     Please talect the ink with your walking from the<br>EUV000-LXISColor)     Combination of the primer and ink) tree |  |  |  |
|              | Caso contrário, todas as impressoras cobertas pelo RasterLink6 serão exibidas.                                                                                                    |                                                                                                    |  |  |  |
| 4            | Clique Next.                                                                                                    |                                                                                                    |  |  |  |
| •            |                                                                                                    |                                                                                                    |  |  |  |

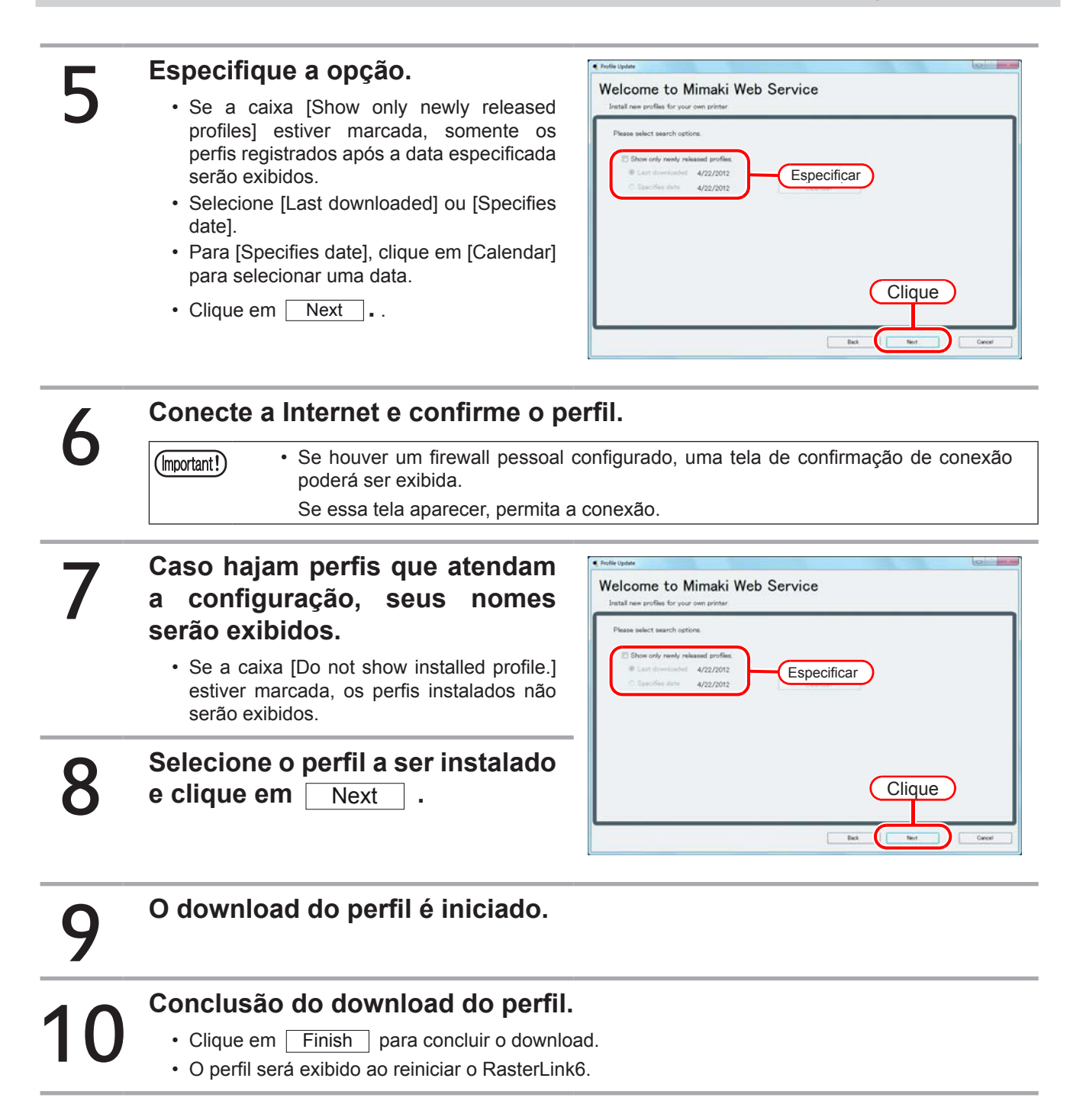

### Administrador de Perfis

O Administrador de perfis é uma ferramenta de instalação / desinstalação. A instalação do perfil é feita conforme abaixo:

### • [Device profile]

CD/ DVD de perfil fornecido com o produto Download a partir do site da Mimaki Criação a partir do MimakiProfileMasterII (vendido separadamente)/MimakiProfileMaster3 (vendido separadamente)

### • [Input profile]

CD/ DVD de perfil fornecido com o produto Perfil comum ICC profile (ex.: Japan Color)

Inicialização do administrador de perfis

### Para Windows XP/Vista/7

Seguir as etapas [Start] - [All programs] - [Mimaki RasterLink6] - [Profile Manager].

### Para o Windows8.1

Clique na seta do canto inferior esquerdo da tela inicial e selecione [Mimaki RasterLink6], - [Prfile Manager].

### Para o Windows10

No menu "Start", selecione [All apps] - [Mimaki RasterLink6] - [Profile Manager].

Clique

OK .

### Selecione [Install device profiles] a partir do menu [File].

Ou clique no ícone 🔊 na barra de ferramentas.

Selecione a pasta correspondente ao perfil do dispositivo e clique em

Uma lista com os perfis é exibida na parte superior. Selecione o perfil a ser instalado e clique em .

| al land o | in politica ( |     |                       |           |         |            |             |       |
|-----------|---------------|-----|-----------------------|-----------|---------|------------|-------------|-------|
|           | N.M.          |     | Dulpat selling laquat | Perio - 1 | tina. I | and arting | Petite name |       |
|           |               |     | (+                    | 1         |         |            |             |       |
|           | in at         | No. | listed within these   | <br>no. 1 | ten. 1  | what arms  | Public same |       |
|           |               |     |                       |           |         |            |             |       |
|           |               |     |                       |           |         |            |             | Canal |

Instalação de Perfis de Entrada

Selecione [Install input profiles].

• Ou clique no ícone 🧟 na barra de ferramentas.

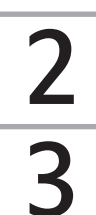

2

3

Selecione a pasta correspondente as perfis de entrada e clique em OK.

Uma lista com os perfis de entrada é exibida na parte superior. Selecione o perfil a ser instalado e clique em .

• Clique OK .

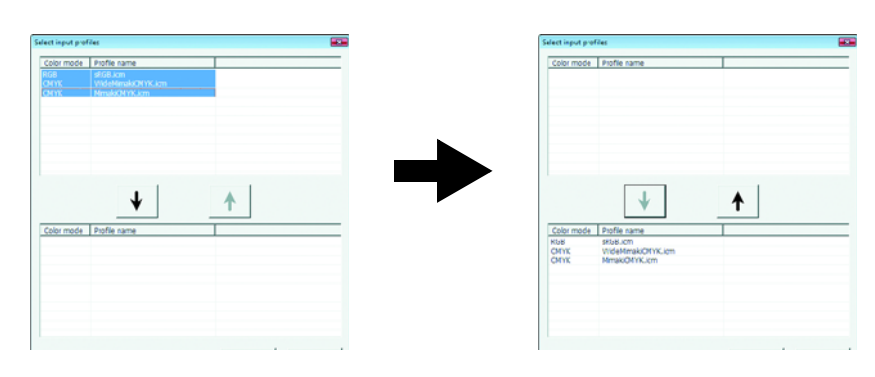

## Inicialização do RasterLink6

### Para Windows XP/Windows Vista/Windows 7

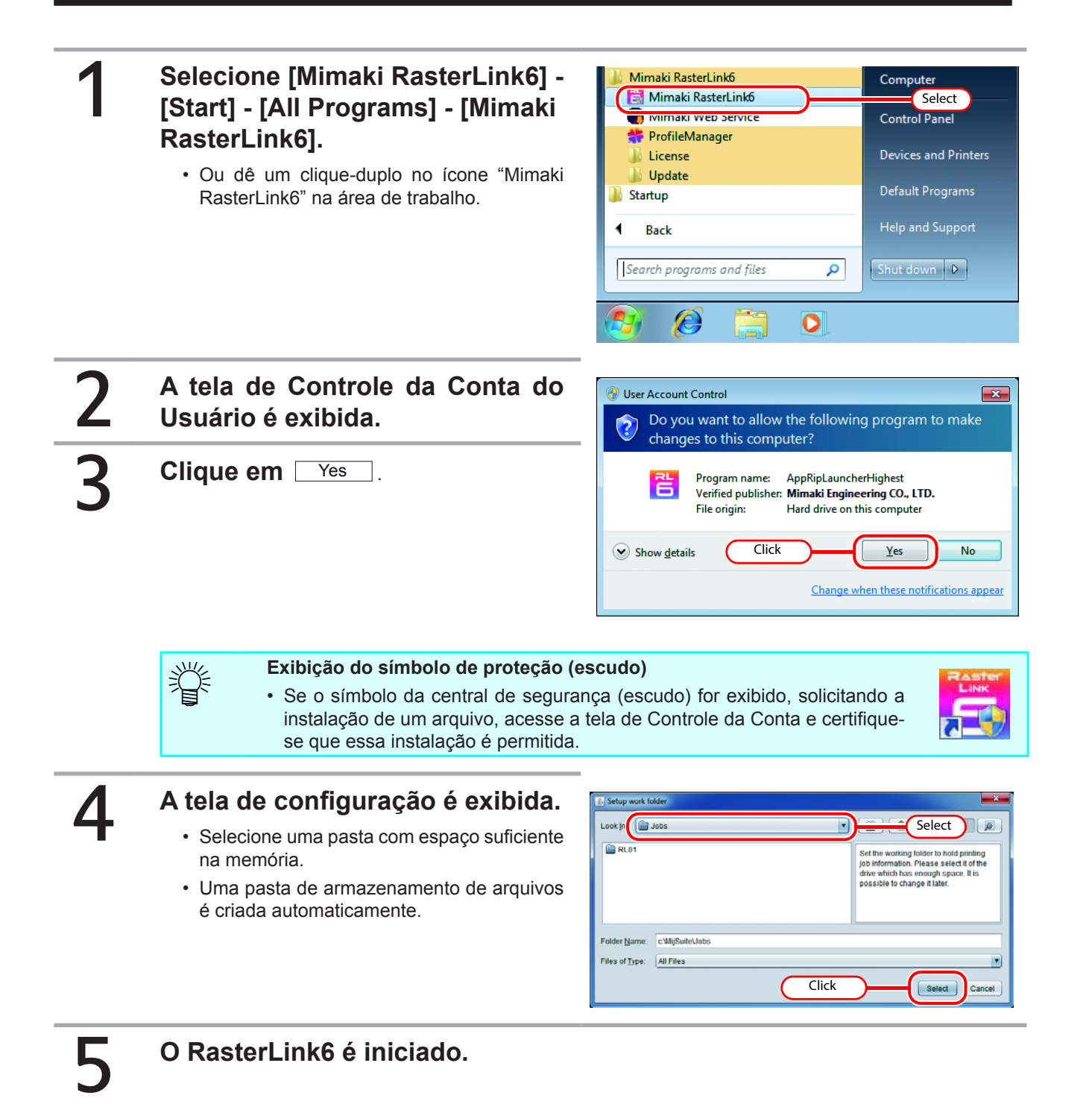

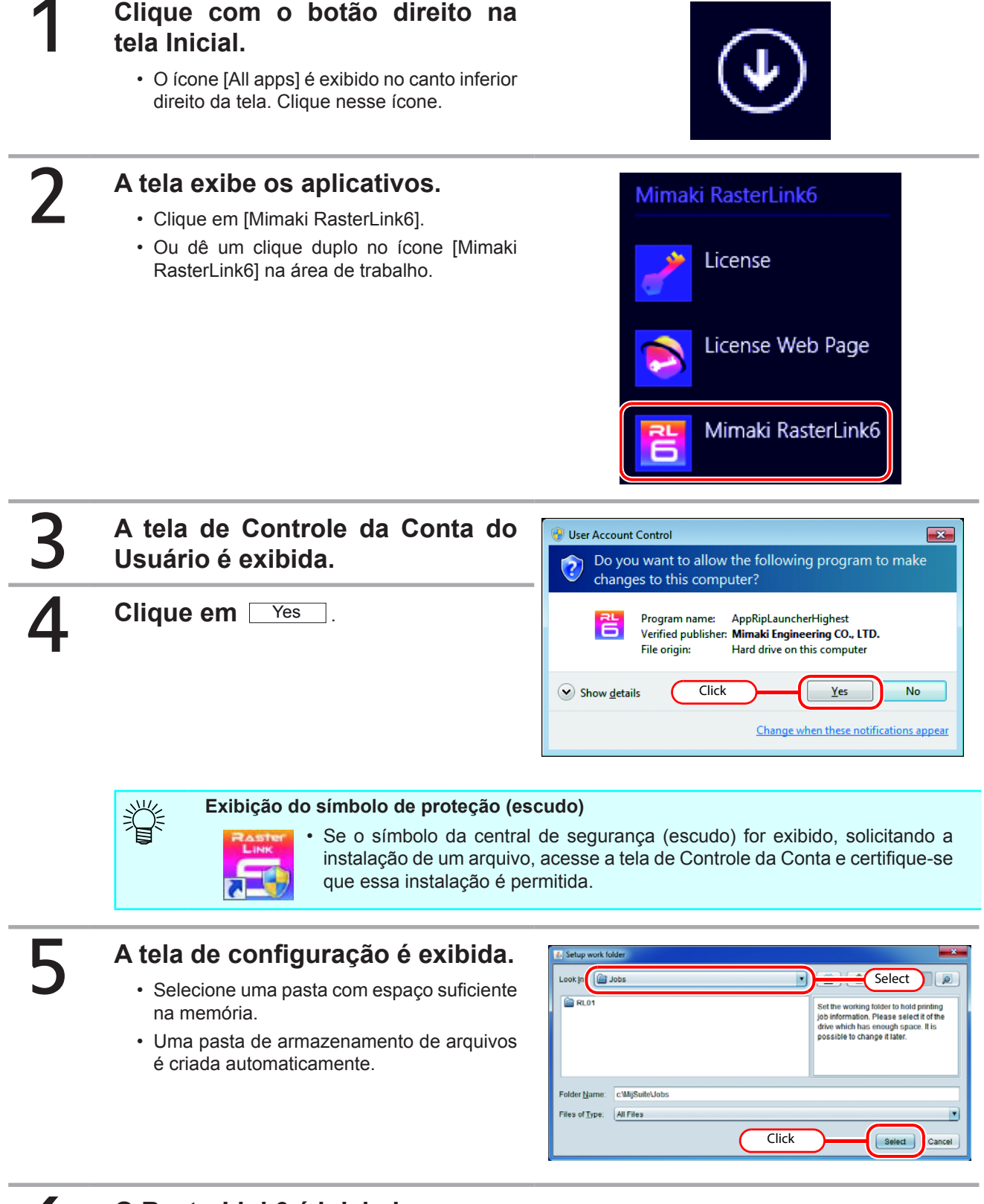

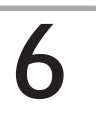

### O RasterLink6 é iniciado.

27

### Para Windows 10

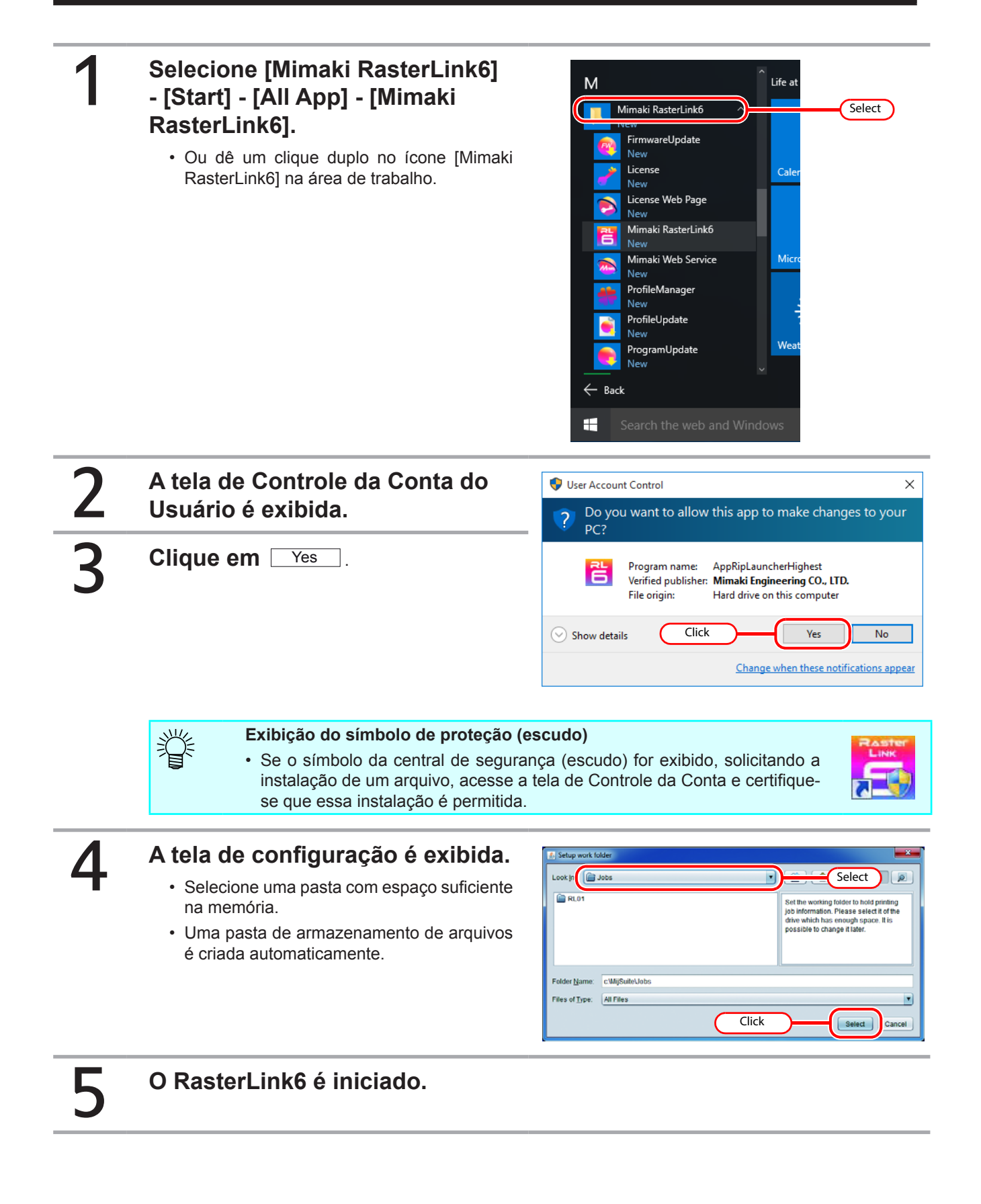

### Registro da impressora

Г

Após a instalação do RasterLink6, uma impressora deverá ser registrada. Esse registro é feito através da função [Printer Management].

| (Important!) | <ul> <li>Para o registro da impressora será necess<br/>habilitado o registro da impressora não será</li> </ul>                                                                                                    | ario habilitar o Firewall. Se o Firewall não estiver<br>à possível.                                                                                                    |
|--------------|----------------------------------------------------------------------------------------------------|----------------------------------------------------------------------------------------------------|
| 1            | Ligue a impressora e confirme su<br>RasterLink6, com uma entrada U                                                                                                    | ua conexão, bem como do PC do<br>SB 2.0 ou com um cabo LAN.                                                                                                    |
| 2            | Caso o RasterLink6 seja iniciado<br>sem que a impressora tenha<br>sido registrada, a tela [Printer<br>Management] será exibida.<br>Clique em Add.                                                                                                    | Printer Management                                                                                                    |
| 3            | Organize os itens na ordem<br>abaixo para configurar a<br>impressora.<br>(1) Modelo<br>Selecione a impressora.                                                                                                    | (1) - TS34-1800A                                                                                                    |
| Ϋ́ε          | <ul> <li>Modelos como JV33 e JV33-260 poderão<br/>ser exibidos para uma mesma série.<br/>Selecione a série de sua impressora<br/>(Ex.: JV33). Para impressoras de<br/>séries equivalentes com características<br/>diferentes de largura (Ex.: JV33- 260),<br/>selecione o modelo especificando sua<br/>largura.</li> </ul> | (2)<br>Color<br>Color<br>Col |
|              | -                                                                                                    | (3) Ethernet<br>File<br>Properties Specify IP Read printer status<br>Specify IP address<br>Connect<br>Printer Name<br>OK Cancel                                                                                                    |

(6)

Click

(2) Cor

Designa a quantidade de cores da impressora. Para impressoras com apenas um ajuste de cor, a lista é exibida em branco.

As configurações de cores são as seguintes:

- 4 Cores: Somente CMYK (BMYK).
- 6 Cores: Máximo 2 cores além do grupo CMYK(BMYK).
- 8 Cores: Máximo 4 cores além do grupo CMYK(BMYK).
- 4 Cores + 2: 2 cores além do grupo CMYK(BMYK).
- 6 Cores + 2: 2 cores além de um máximo de 2 cores além do grupo CMYK(BMYK).

Algumas impressoras possuem outras configurações de cores, diferentes das relacionadas acima. Consulte o manual de instruções de sua impressora e sua configuração de instalação.

(3) Porta de Saída

掌

Selecione "USB2.0" se sua conexão for através de um cabo USB 2.0 e "Ethernet" se a conexão for através de um cabo LAN.

(4) Impressoras Disponíveis

Uma lista com as impressoras conectadas ao PC é exibida. Selecione a impressora de sua preferência.

| • | Os no | omes | variam | conforme    | а | impressora. | 0 | número | de | série | da | impressora |
|---|-------|------|--------|-------------|---|-------------|---|--------|----|-------|----|------------|
|   | ("MAC | HINE | NAME"  | ) é exibido |   |             |   |        |    |       |    |            |

- · Caso o nome da impressora não seja exibido, clique no botão [Read printer status].
- · Se ainda assim o nome não aparecer, verifique:
  - \* A impressora está conectada ao PC?
  - \* A impressora está ligada?
- O driver da impressora foi instalado? ( 2 P.13)
- (5) Informações sobre as tintas são adquiridas automaticamente da impressora.
- (6) Nome da Impressora

A denominação da impressora exibida na tela principal. Caso haja mais de uma, atribua nomes diferentes entre si.

4 5

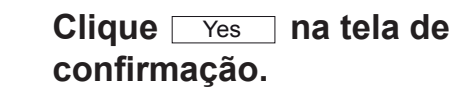

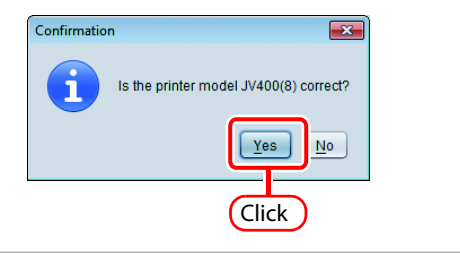

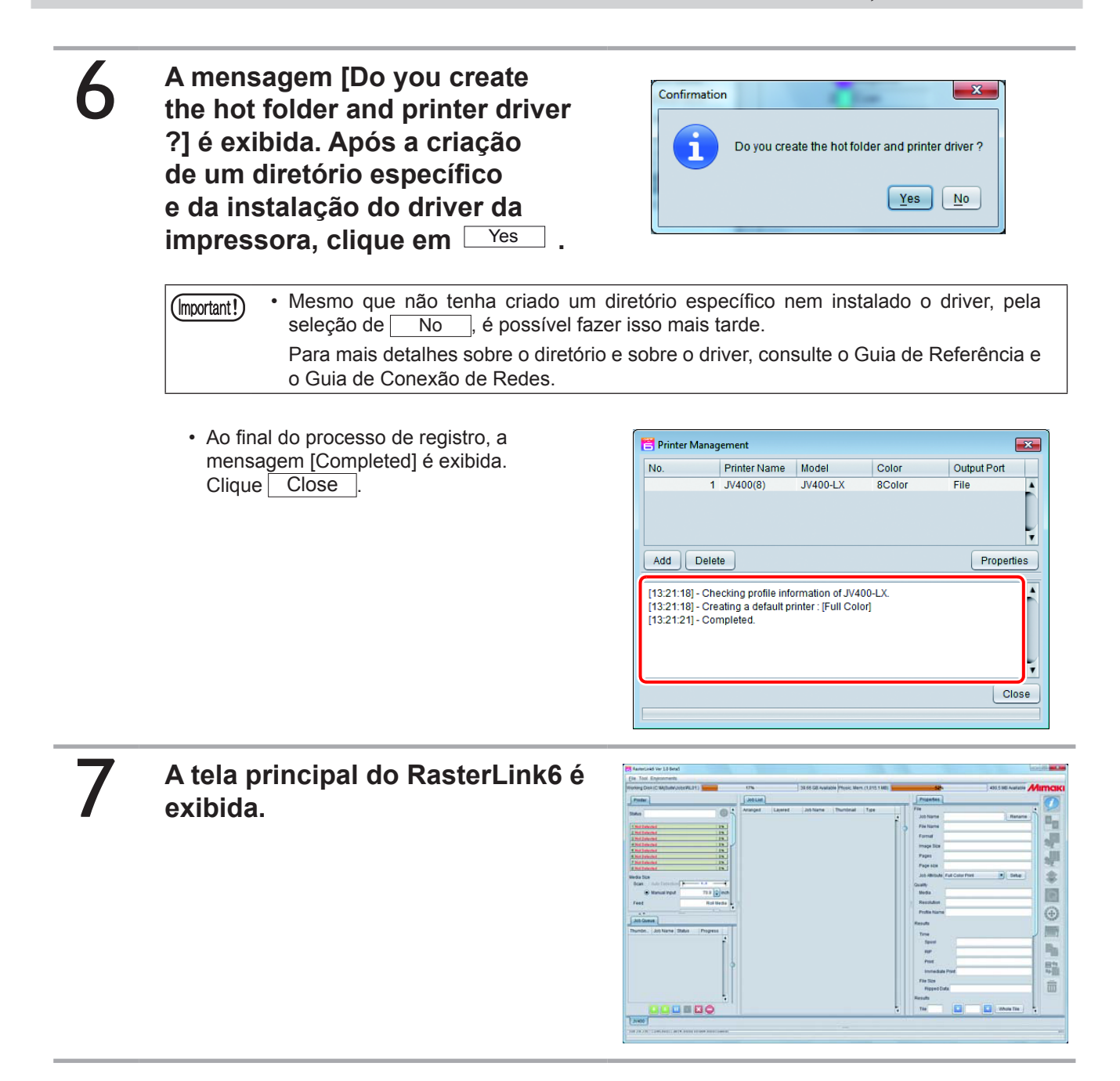

Inicialização do RasterLink6

### Funções Otimizadas do RasterLink6

Versão atualizada do RasterLink6 ( (2017) P.34)

Executar versão atualizada do RasterLink6.

Instalação de perfis ( (27 P.22)

Instalar o perfil do RasterLink6.

Instalação das Ferramentas RasterLink ( (27 P.36)

Instruções de instalação do Adobe illustrator / CorelDRAW para o RasterLink.

## Versão atualizada do RasterLink6

Existem três métodos para atualização da versão.

### Atualização do Programa

Através da Atualização do Programa, é possível fazer o download de dados e atualizar o RasterLink6.

Certifique-se de conectar seu PC à Internet.
A atualização do programa só será possível após a ativação da licença.

### Preparação para Atualização do Programa.

- Para Windows XP/ Vista / 7
- Selecione [Mimaki RasterLink6] [Update] [Program Update] no menu "Start".
- Para Windows 8.1
   Clique na seta do canto inferior esquerdo na tela inicial e selecione [Mimaki RasterLink6], -[Program Update].
- Para Windows 10
   No menu "Start", selecione [All apps] [Mimaki RasterLink6] [Program Update].

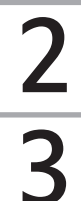

Clique em Next

### É feita uma busca na Internet quanto a atualizações disponíveis.

(mportant!) • Se houver um firewall pessoal configurado, uma tela de confirmação de conexão poderá ser exibida.

Se essa tela aparecer, permita a conexão.

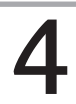

## Se houver atualizações disponíveis, uma lista será exibida.

• Selecione as atualizações desejadas e clique em Next.

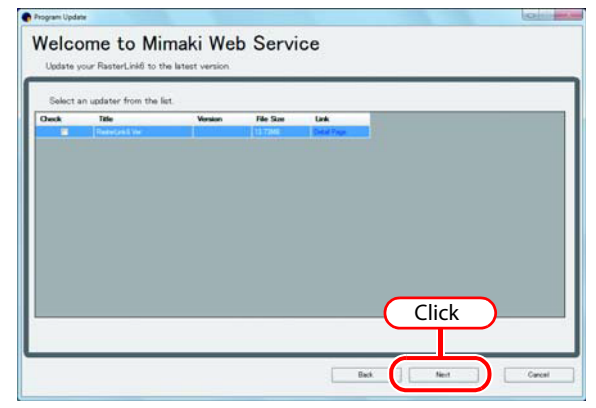

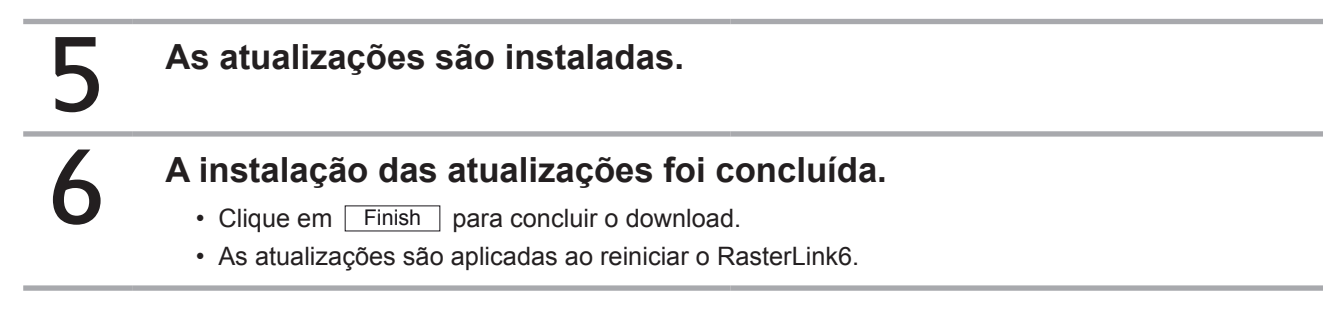

### Atualização da versão por meio de CD

| 1 | <ul> <li>Insira o CD de instalação com a ve</li> <li>A atualização do RasterLink6 é iniciada autor</li> </ul> | ersão atualizada do RasterLink6.<br>naticamente.                                                                                                    |
|---|----------------------------------------------------------------------------------------------------|----------------------------------------------------------------------------------------------------|
|   | (Important!) • A substituição por uma versão ante                                                             | rior não será possível.                                                                                                    |
| 2 | Clique em Update RasterLink6 no m                                                                             | enu de instalação.                                                                                                    |
| 3 | A caixa de diálogo "Choose Setup<br>Language" é exibida.<br>• Selecione um idioma e clique em OK.             | Choose Setup Language Select the language for this installation from the choices below.                                                                                                    |
| 4 | Clique em Next.                                                                                               | (English (United States) (1.Select)<br>OK Cancel<br>(2.Click)                                                                                                    |
| 5 | Clique em Install     A atualização é iniciada.                                                               |                                                                                                    |
| 6 | A atualização do RasterLink6 foi c<br>Clique em Finish.                                                       | oncluída.                                                                                                    |
| 7 | <b>Reinicie seu PC.</b> • Clique em <u>Yes</u> para reiniciar.                                                | Mimaki RasterLink6 Installer Information  You must restart your system for the configuration changes made to Mimaki RasterLink6 to take effect. Click Yes to restart now or No if you plan to restart later.  Yes No |

### Download da atualização a partir do site da Mimaki

É possível fazer o download da atualização pelo site da Mimaki Para mais detalhes, acesse o site.

(Important!)
A atualização do programa só será possível mediante a autenticação da licença.
Recomenda-se acessar o site da Mimaki regularmente.

# Instalação / atualização da versão do RasterLinkTools

### O que são as Ferramentas RasterLink?

Trata-se de um conjunto de ferramentas de plug-in para o Adobe Illustrator e CorelDRAW, para criar dados de impressão e imagens para prova de cores no RasterLink6. É instalado separadamente do RasterLink6.

(mportant!) • O RasterLinkTools só é aplicável ao RasterLink6. Não se aplica ao RasterLinkPro5.

### Requisitos do sistema

Para instalação e uso do RasterLinkTools, as configurações abaixo deverão ser atendidas.

### RasterLinkTools para o Illustrator

|                        | Windows                                                                                                    | Macintosh                                                                                       |
|------------------------|----------------------------------------------------------------------------------------------------|-------------------------------------------------------------------------------------------------|
| PC                     | Processador pentium<br>ou IBM com processador compatível<br>ou PC equivalente                                                                                                    | PC Power ou Macintosh com CPU<br>Intel                                                          |
| Sistema<br>Operacional | Microsoft® Windows® XP SP3 ou posterior (32-bit)<br>Microsoft® Windows Vista® SP2 ou posterior (32-bit/64-bit)<br>Microsoft® Windows 7® (32-bit/64-bit)<br>® Windows 8.1® (32-bit/64-bit)<br>Microsoft® Windows 10® (32-bit/64-bit) | SO Mac X 10.3.9 a 10.11<br>SO mac 10.12                                                         |
| Software               | Adobe® Illustrator® 8.0.1, 9, 10, CS, CS2, CS3, CS4, CS5, CS6(32-bit/64-bit), CC(32-bit/64-bit), CC2014(32-bit/64-bit), CC2015(32-bit/64-bit), CC2015.3(32-bit/64-bit), CC2017(32-bit/64bit)                                        | Adobe® Illustrator® 10, CS, CS2,<br>CS3, CS4, CS5, CS6, CC, CC2014,<br>CC2015, CC2015.3, CC2017 |
| Outros                 | Compatível com o sistema operacional do Adobe® Illustrator®                                                                                                    | )                                                                                               |

### RasterLinkTools para o CorelDRAW

| PC                     | PC IBM ou montagem compatível de processador Pentium ou CPU compatível                                                                                                    |  |  |  |
|------------------------|----------------------------------------------------------------------------------------------------|--|--|--|
| Sistema<br>Operacional | Microsoft® Windows® XP SP3 ou posterior (32-bit)<br>Microsoft® Windows Vista® SP2 ou posterior (32-bit/64-bit)<br>Microsoft® Windows 7® (32-bit/64-bit)<br>Microsoft® Windows 8.1® (32-bit/64-bit)<br>Microsoft® Windows 10® (32-bit/64-bit) |  |  |  |
| Software               | CorelDRAW® 11, 12, X3, X4, X5, X6(32-bit / 64-bit), X7(32-bit/64-bit), X8(32-bit/64-bit)                                                                                                    |  |  |  |
| Outros                 | Compatível com o sistema operacional do CorelDRAW®                                                                                                    |  |  |  |

### RasterLinkTools para o Windows Illustrator

Existem dois métodos de instalação / atualização do RasterLinkTools.

- Instalação / atualização através de CD
- Instalação / atualização através de programa disponível no site

### Instalação / atualização através de CD

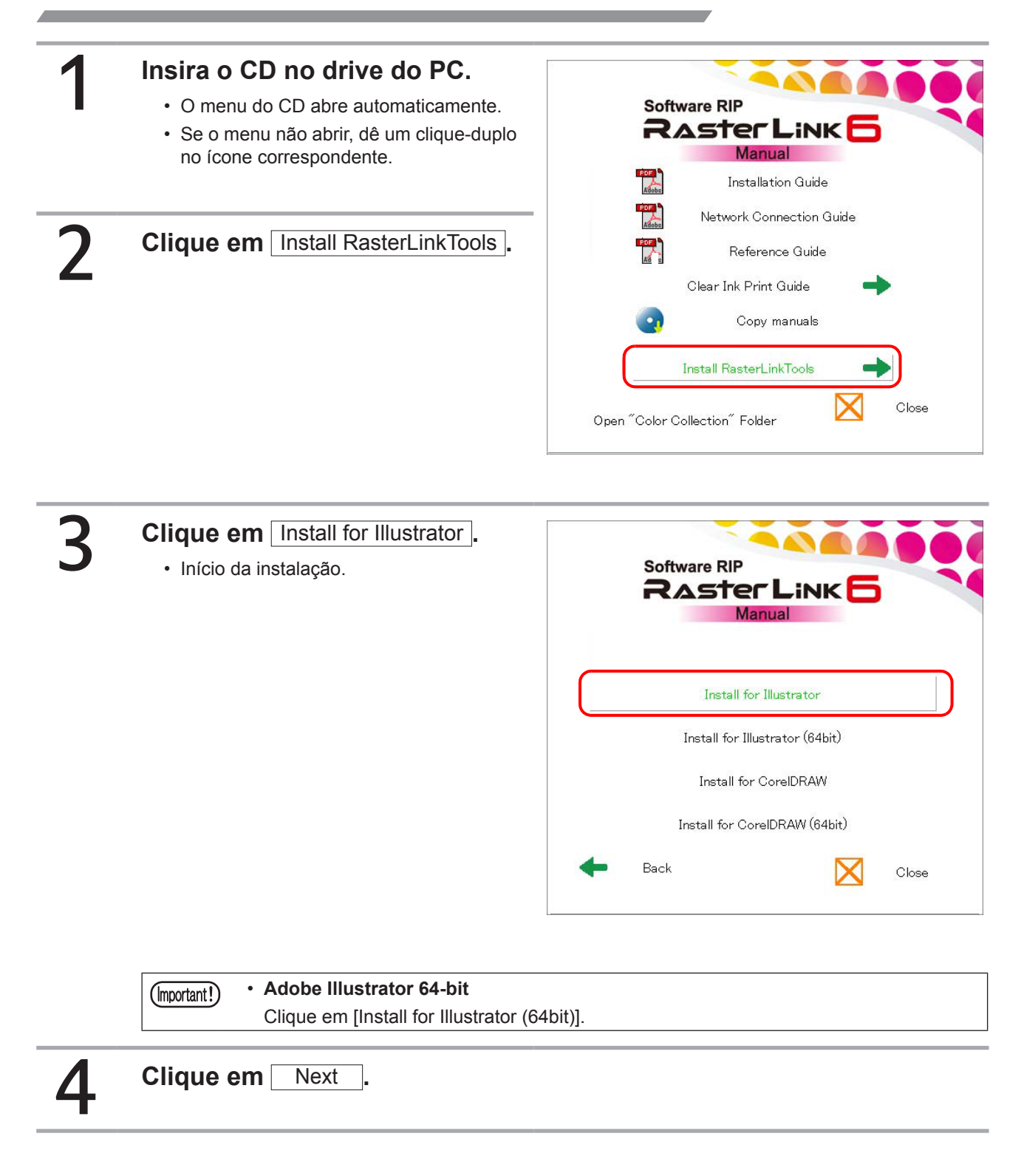

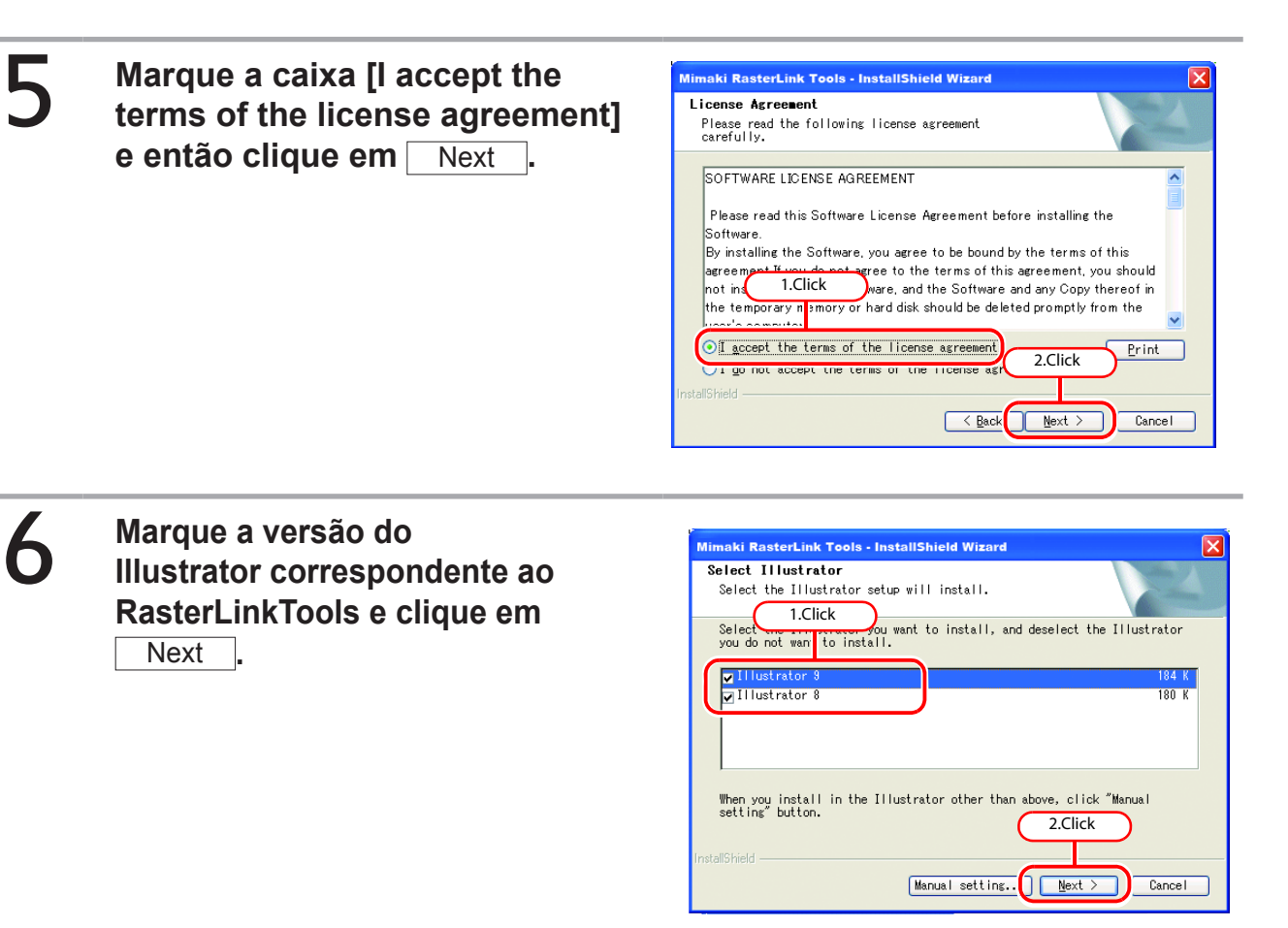

- Se sua versão do Illustrator não estiver na lista:
- (1) Clique em Manual setting...
  - Uma tela de seleção específica é exibida.
- (2) Clique em Change...

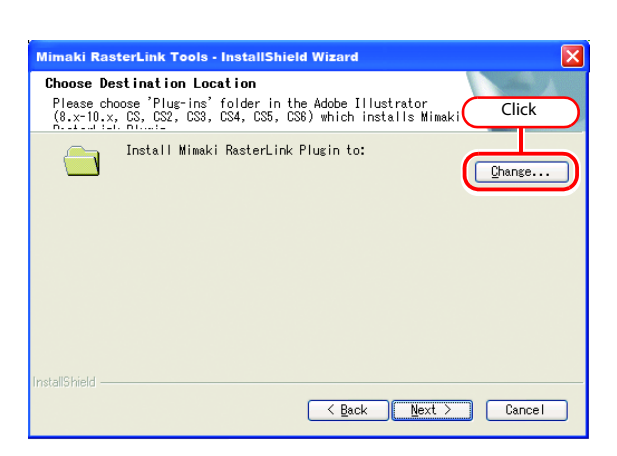

(3) Selecione a pasta "Plug-ins" ou "Plug-in" na tela de instalação do Illustrator e clique em
 OK .

| Choose Folder                          | X      |
|----------------------------------------|--------|
| Please select the installation folder. |        |
| <u>P</u> ath:                          |        |
|                                        |        |
| Directories:                           |        |
| 1.Click                                | <      |
| ок                                     | Cancel |

| 7 | Clique em Next.                                        |                                                                                                    |
|---|--------------------------------------------------------|----------------------------------------------------------------------------------------------------|
| 8 | <b>Clique em</b> Install<br>• A instalação é iniciada. | Mimaki RasterLink Tools - InstallShield Wizard  Ready to Install the Program The wizard is ready to begin installation. Click Install to begin the installation. If you want to review or change any of your installation settings, click Back. Click Cancel to exit the wizard. Click InstallShield (Back Install Cancel |

Clique em Finish .

Instalação concluída

### Instalação ou atualização através de programa disponível no site

### Faça o download do programa de instalação do RasterLinkTools para o Illustrator a partir do site da Mimaki.

- (Important!) Adobe Illustrator 64-bit
  - Faça o download do programa de instalação do RasterLinkTools para o Illustrator (64bit).

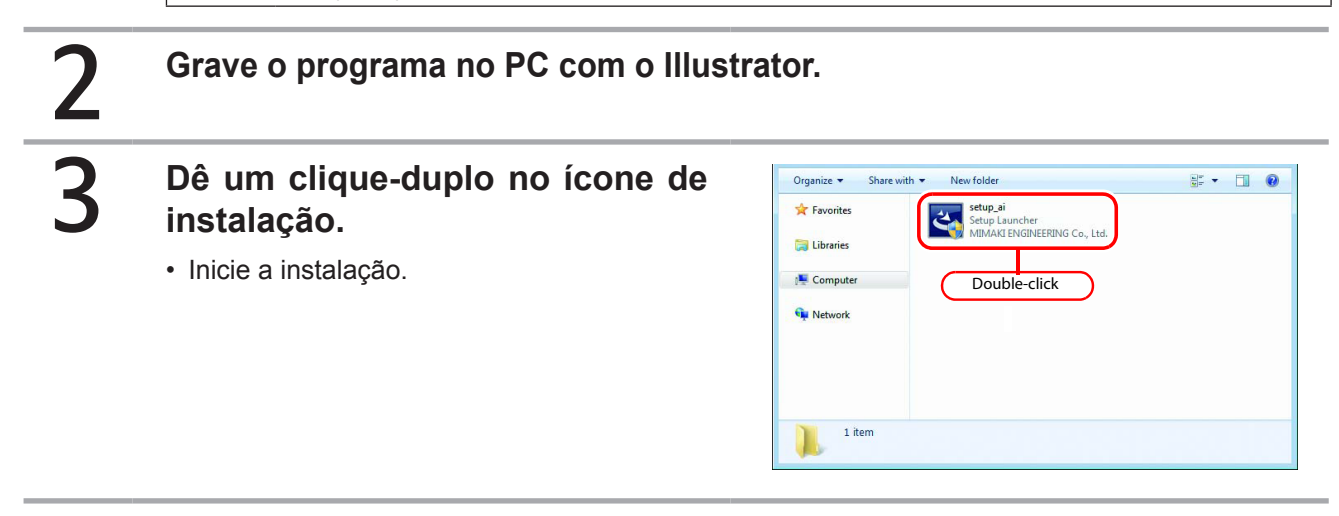

4 Marque a caixa [l accept the terms of the license agreement] e então clique em Next.

| Mimaki RasterLink Tools - InstallShield Wizard                                                                                                    |
|----------------------------------------------------------------------------------------------------|
| License Agreement<br>Please read the following license agreement<br>carefully.                                                                                                    |
| SOFTWARE LICENSE AGREEMENT Please read this Software License Agreement before installing the Software.                                                                                                    |
| By installing the Software, you agree to be bound by the terms of this agreement from do not agree to the terms of this agreement, you should not ins 1.Click ware, and the Software and any Copy thereof in the temporary not mory or hard disk should be deleted promptly from the |
| Indexication of the license agreement 2.Click                                                                                                    |
|                                                                                                    |

| 5 Marque a versão do<br>Illustrator correspondente ao<br>RasterLinkTools e clique em<br>Next.                                              | Mimaki RasterLink Tools - InstallShield Wizard         Select IIIlustrator         Select the Illustrator setup will install.         Select on two setup will install.         Select on two setup will install.         You do not wan to install.         You do not wan to in |
|----------------------------------------------------------------------------------------------------|----------------------------------------------------------------------------------------------------|
| Se sua versão do Illustrator não estiver na lista:<br>(1) Clique em <u>Manual setting</u> .<br>• Uma tela de seleção específica é exibida. |                                                                                                    |
| (2) Clique em Change                                                                                                    | Mimaki RasterLink Tools - InstallShield Wizard         Choose Destination Location         Please choose 'Plug-ins' folder in the Adobe Illustrator<br>(81.01.1.0                                                                                                    |
| (3) Selecione a pasta "Plug-ins" ou<br>"Plug-in" na tela de instalação do<br>Illustrator e clique em OK .                                  | Choose Folder                                                                                                    |

Clique em Next.

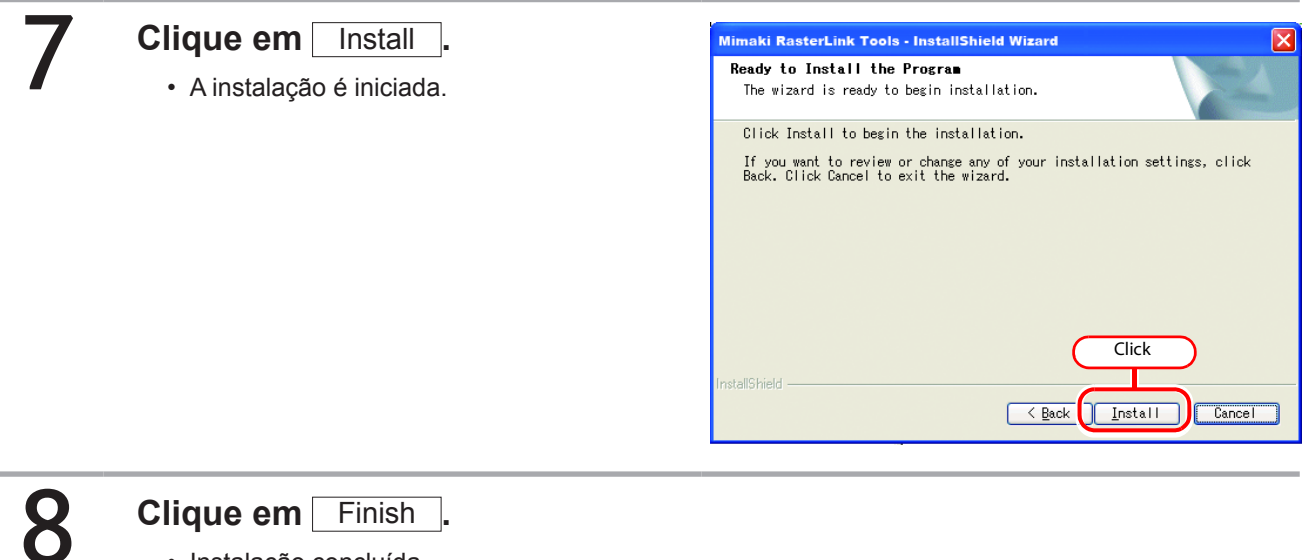

### Instalação concluída

### RasterLinkTools para o Illustrator da Macintosh

Instalação / atualização através de CD

### Insira o CD de instalação do RasterLink6 no drive e dê um duplo-

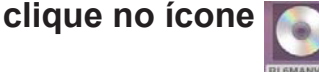

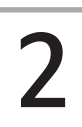

### A instalação será iniciada.

(1) Dê um clique-duplo em "Plugin".

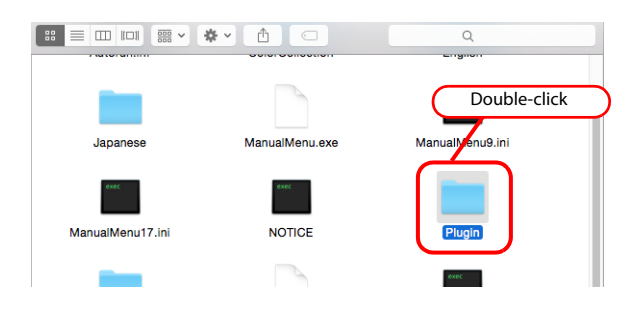

(2) Dê um clique-duplo na pasta "Mac".

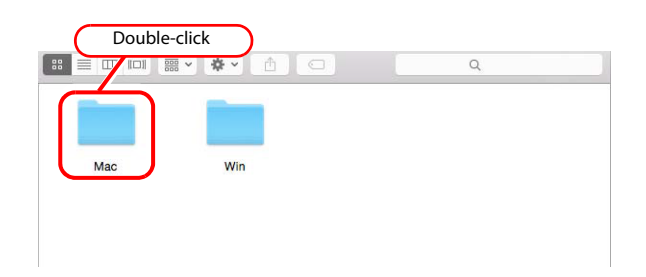

(3) Dê um clique-duplo em "RasterLinkTools AI.dmg".

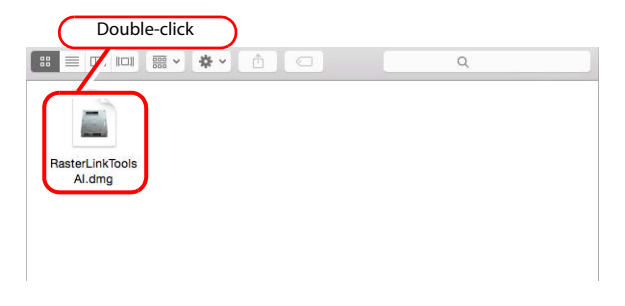

- (4) Dê clique-duplo um em "RasterLinkTools AI Installer".
  - A instalação será iniciada.

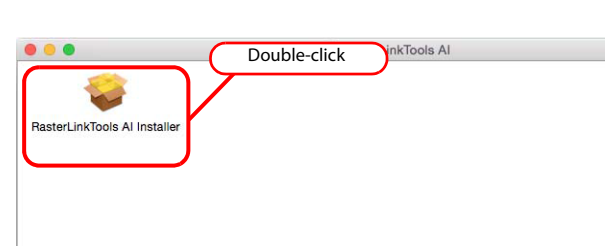

### Clique em Continue para prosseguir.

• Clique em I agree to... na tela de autorização.

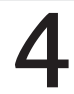

### Clique em Install .

• Se sua versão do Illustrator não estiver na lista, clique em Change Install Location e selecione o local.

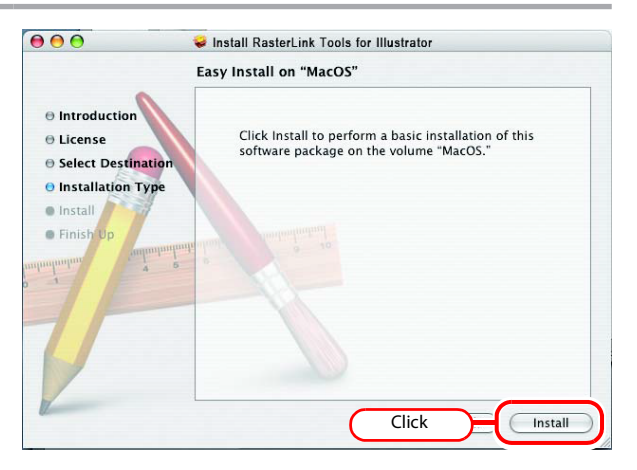

## 5

## Selecione a versão correta do Illustrator e clique em OK.

• A instalação é iniciada.

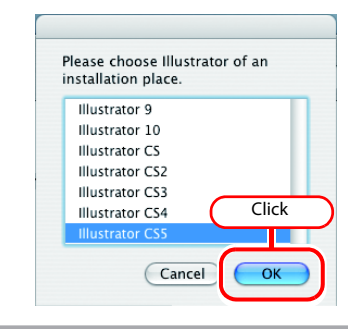

## 6 Caso não encontre sua versão do Illustrator

- Até versão MacOS10.6 Uma mensagem de erro será exibida.
- MacOS10.7 e posterior Selecione a pasta "Plug-ins" ou "Plug-in" e clique em Choose.

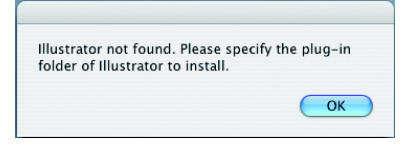

## 7

### Clique em Close

Instalação concluída

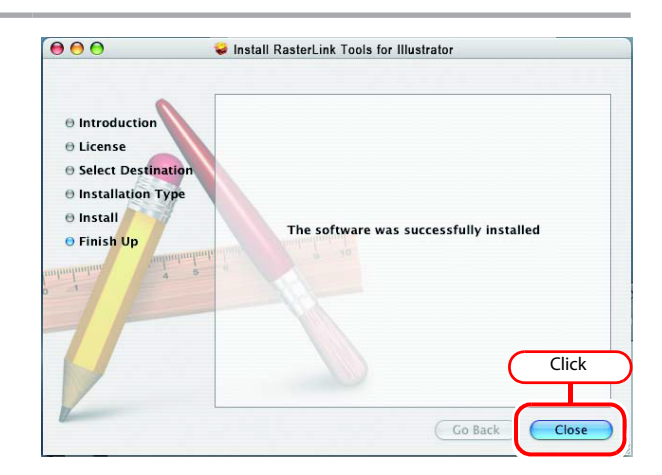

ОК

Cancel

### Instalação ou atualização através de programa disponível no site

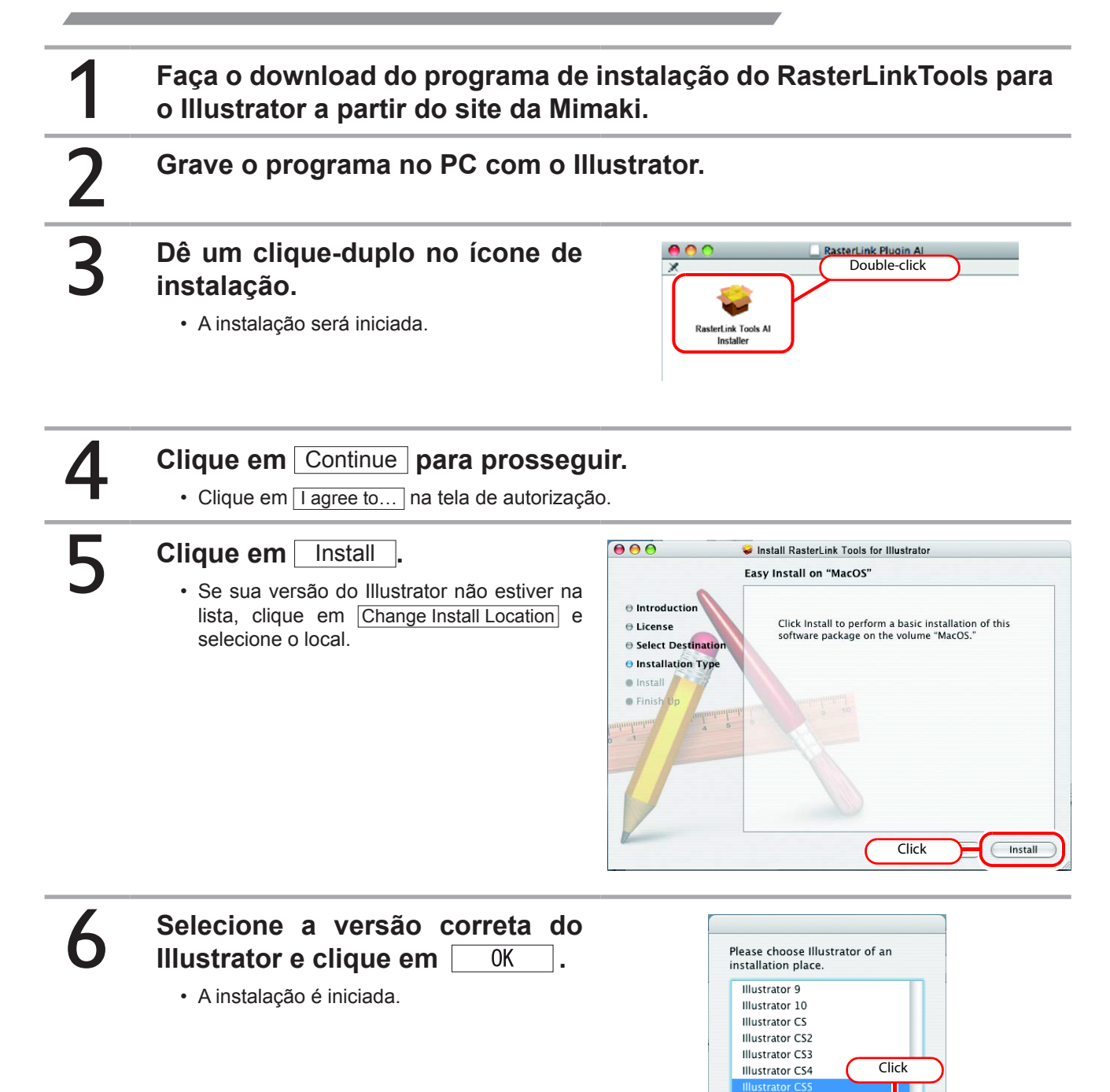

### Caso não encontre sua versão do Illustrator

- Até versão MacOS10.6 Uma mensagem de erro será exibida.
- MacOS10.7 e posterior
- Selecione a pasta "Plug-ins" ou "Plug-in" e clique em Choose.

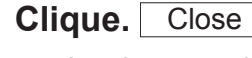

1

8

Instalação concluída

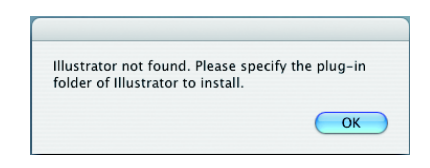

|                                                                                                    | Vinstall RasterLink Tools for Illustrator |       |
|----------------------------------------------------------------------------------------------------|-------------------------------------------|-------|
| <ul> <li>Introduction</li> <li>License</li> <li>Select Destination</li> <li>Installation Type</li> <li>Installation Type</li> <li>Installation Type</li> <li>Finish Up</li> </ul> | The software was successfully             | click |

### RasterLinkTools para o CorelDRAW

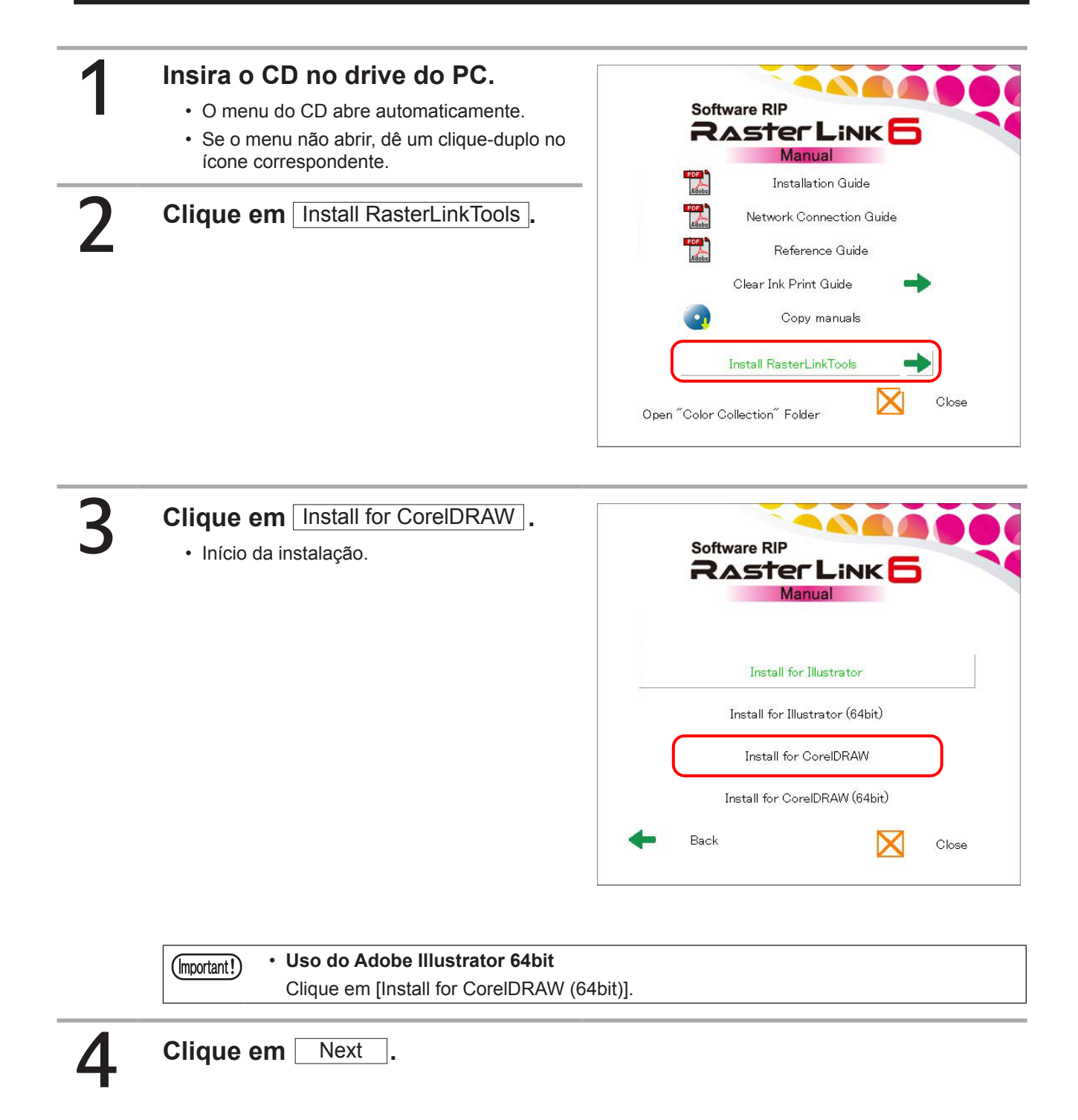

| 5  | Marque a caixa [l accept] e clique em Next.                                                                   | Mimaki RasterLink Tools for CoreIDRAW - InstallShield Wizard License Agreement Please read the following license agreement carefully.                                                                                                    |
|----|----------------------------------------------------------------------------------------------------|----------------------------------------------------------------------------------------------------|
| 6  | Marque a versão do CorelDRAW<br>a ser instalada e clique em<br>Next .                                         | SOFTWARE LICENSE AGREEMENT  Please read this Software License Agreement before installing the Software. By installing the Software, you agree to be bound by the terms of this agreement. If you do not agree to the terms of this agreement, you should 1.Click memory or hard disk should be deleted promptly from the InstalShield  Cancel  Click  Cancel  C.Click                                                                                                    |
| 7  | Clique em Install .<br>• A instalação é iniciada.                                                             | Mimaki RasterLink Tools for CoreIDRAW - InstallShield Wizard         Select CoreIDRAW         Select the CoreIDRAW         Select the CoreIDRAW setup will install.         Select the CoreIDRAW you want to install, and deselect the CoreIDRAW you do not want to install.         CoreIDRAW XS         CoreIDRAW XS         CoreIDRAW |
| 8  | Ao final da instalação, clique em                                                                             | Finish .                                                                                                    |
| 9  | Clique em Yes<br>para registrar o ícone<br>RasterLinkTools.<br>• Caso não esteja registrado, clique em<br>No. | Mimaki RasterLink Tools Workspace                                                                                                    |
| 10 | Clique em Finish.<br>• Instalação concluída                                                                   | Mimaki RasterLink Tools for CorelDRAW - InstallShield Wizard         InstallShield Wizard Complate         Setup has finished instaling Mimaki RasterLink         Tools Work space on your computer.         Setup has finished instaling Mimaki RasterLink         Color         Finish         Cancel         Click                                                                                                    |

٦

### Instalação ou atualização através de programa disponível no site da Mimaki \_\_\_\_

#### 1 Faça o download do programa de instalação do RasterLinkTools para o CorelDRAW a partir do site da Mimaki.

|   | CorelDRAW 64-bit     Faça o download do programa de instalação do RasterLinkTools para o CorelDRAW |                                                                                                    |  |  |  |  |  |
|---|----------------------------------------------------------------------------------------------------|----------------------------------------------------------------------------------------------------|--|--|--|--|--|
|   | (64-bit).                                                                                          |                                                                                                    |  |  |  |  |  |
| 2 | Grave o programa no PC com o Co                                                                    | oreIDRAW.                                                                                                    |  |  |  |  |  |
| 3 | Dê um clique-duplo no ícone de<br>instalação.<br>• Inicie a instalação.                            | Organize • Share with • New folder       Image: Share with • New folder                                                                                                    |  |  |  |  |  |
| 4 | Clique em Next.                                                                                    |                                                                                                    |  |  |  |  |  |
| 5 | Marque a caixa [l accept] e<br>clique em Next .                                                    | Mimaki RasterLink Tools for CoreIDRAW - InstallShield Wizard  License Agreement Please read the following License agreement carefully.  SOFTWARE LICENSE AGREEMENT  Please read this Software License Agreement before installing the Software. By installing the Software, you agree to be bound by the terms of this agreement if you do not agree to the bound by the terms of this agreement if you do not agree to the terms of this agreement, you should  1.Click memory or hard disk should be deleted promptly from the  I count accept the terms of the License agreement  FistalShied  K Back Next > Cancel  2.Click |  |  |  |  |  |

| 6<br>7 | Marque a versão do CorelDRAW a<br>ser instalada e clique em Next<br>Clique em Install<br>. A instalação será iniciada. | Mimaki RasterLink Tools for CoreIDRAW - InstallShield Wizard Select CoreIDRAW Select the CoreIDRAW setup will install. Select the CoreIDRAW you mant to install, and deselect the CoreIDRAW you do not mant to install. CoreIDRAW X5 CoreIDRAW X5 CORIDAW X5 CORIDAW X5 COR |
|--------|----------------------------------------------------------------------------------------------------|----------------------------------------------------------------------------------------------------|
| 8      | Ao final da instalação, clique em [                                                                                    | Finish .                                                                                                    |
| 9      | Clique em Yes para registrar<br>o ícone RasterLinkTools.<br>• Caso não esteja registrado, clique em<br>No.             | Mimaki RasterLink Tools Workspace       S3         Image: Object of the state of the state of t                                                                   |
| 10     | Clique em Finish .<br>• Instalação concluída                                                                           | Mimaki RasterLink Tools for CorelDRAW - InstallShield Wizard         InstallShield Wizard Complate         Stup has finished instaling Mimaki RasterLink         Tools Work space on your computer.         Each         Finish         Cancel         Click                                                                                                    |

### Instalação do RasterLinkTools com CorelDRAW e FineCut

| (Important!) | <ul> <li>Caso haja um FineCut instalado previamente à instalação do RasterLinkTools, o ícone do FineCut<br/>é removido da barra de ferramentas para dar lugar ao ícone do RasterLinkTools.</li> </ul> |  |  |  |  |
|--------------|----------------------------------------------------------------------------------------------------|--|--|--|--|
|              | s <u>W</u> indow <u>H</u> elp                                                                                                    |  |  |  |  |
|              | Snap to 👻 🖾 📴 🗾                                                                                                    |  |  |  |  |
|              | 📄 🔿 🚛 💽 🖳 🖓 5.0 mm                                                                                                    |  |  |  |  |
|              | <ul> <li>O RasterLinkTools e o FineCut ficam armazenados em seus respectivos locais de trabalho. Para<br/>utiliza-los simultaneamente, será necessário alternar o local de trabalho.</li> </ul>       |  |  |  |  |

### Modo de troca do local de trabalho

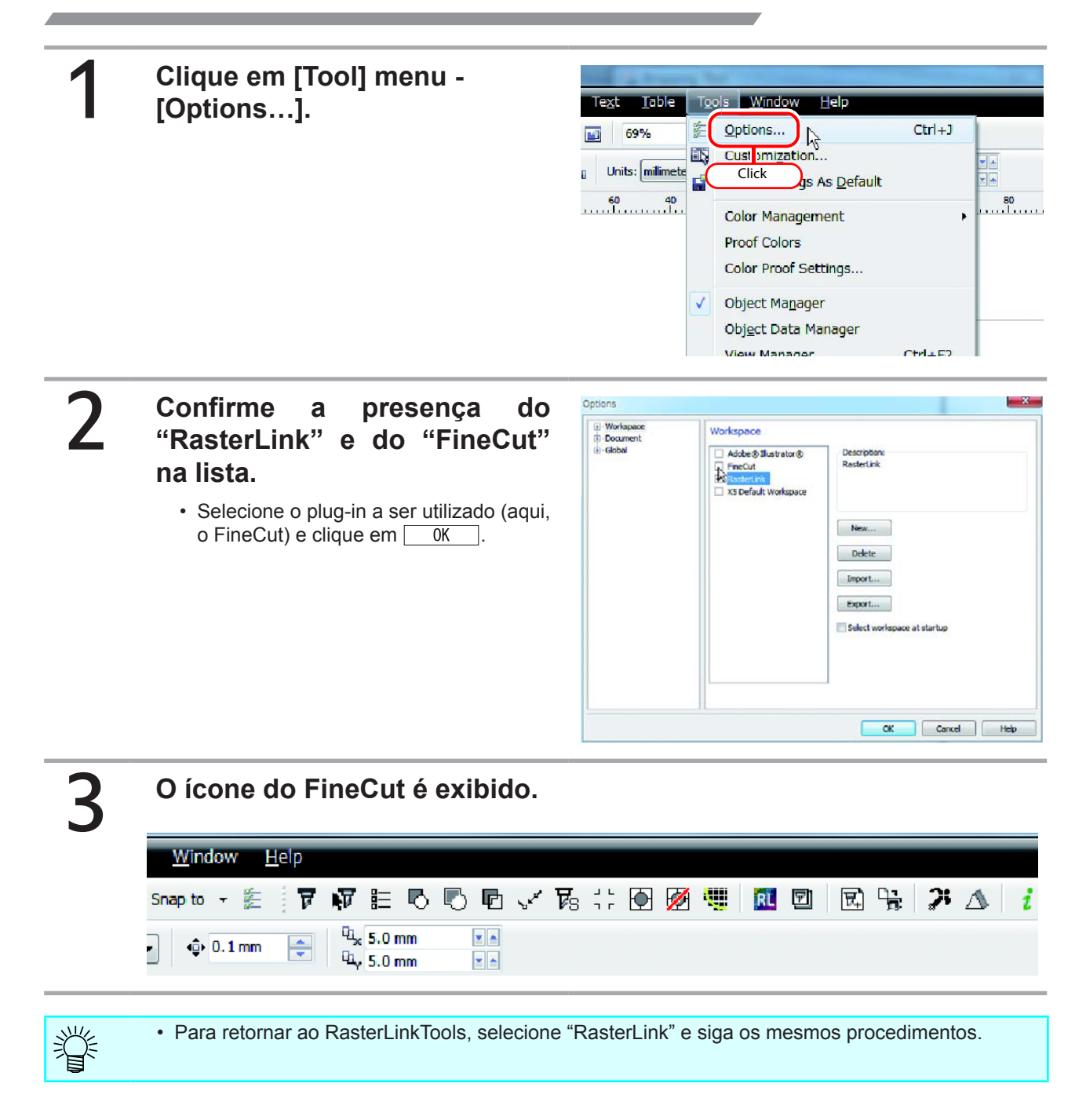

## Desinstalação do RasterLink6

Esta seção descreve a desinstalação do RasterLink6.

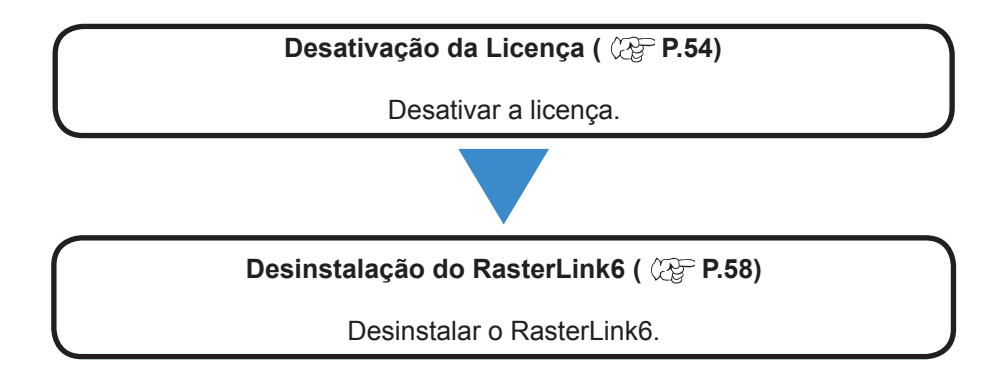

## Liberação da Autenticação de Licença

Para desinstalar o Rasterlink6, será necessário liberar a autenticação da licença. Para essa operação existem dois modos, assim como na autenticação.

Caso teste desinstalar antes de desativar a licença, uma mensagem de advertência será exibida.
Antes de instalar o RasterLink6 em outro PC, certifique-se de desativar a licença, caso esta esteja ativada. Caso contrário, a ativação da licença não será permitida, não sendo possível o uso do RasterLink6, mesmo que este tenha sido instalado.

### PC do RasterLink6 conectado à Internet

| 1 | Inicie o processo de<br>desativação.<br>(mportant! Caso esteja utilizando um<br>servidor proxy, clique em<br>[Internet access option]. | Deactivate      Deactivate      Deactivate      Deactivate      Deactivate via the Internet      Delete the social key information.                                                                                                 |
|---|----------------------------------------------------------------------------------------------------|----------------------------------------------------------------------------------------------------|
| 2 | Clique em Next                                                                                                    | Internet access option<br>Substitute dearchivation. Click<br>Next Cancel                                                                                                    |
| 3 | • Se houver um firewall pessoal cor<br>poderá ser exibida.<br>Se essa tela aparecer, permita a cor                                     | var a licença.<br>nfigurado, uma tela de confirmação de conexão<br>nexão.                                                                                                    |
| 4 | A licença foi desativada.                                                                                                    | Ceectivation  Welcome to Mimaki Web Service  Deactivate.  Deactivate.  Deactivate.  Deactivate.  Deactivate via the Internet  Delete the serial key information.  Internet access ontoo  Substitute deachation.  Click  Next Cancel |

### PC do RasterLink6 não conectado à Internet

Se o PC com o RasterLink6 não estiver conectado à Internet, a desativação poderá ser feita a partir de uma licença substituta, de modo similar à ativação.

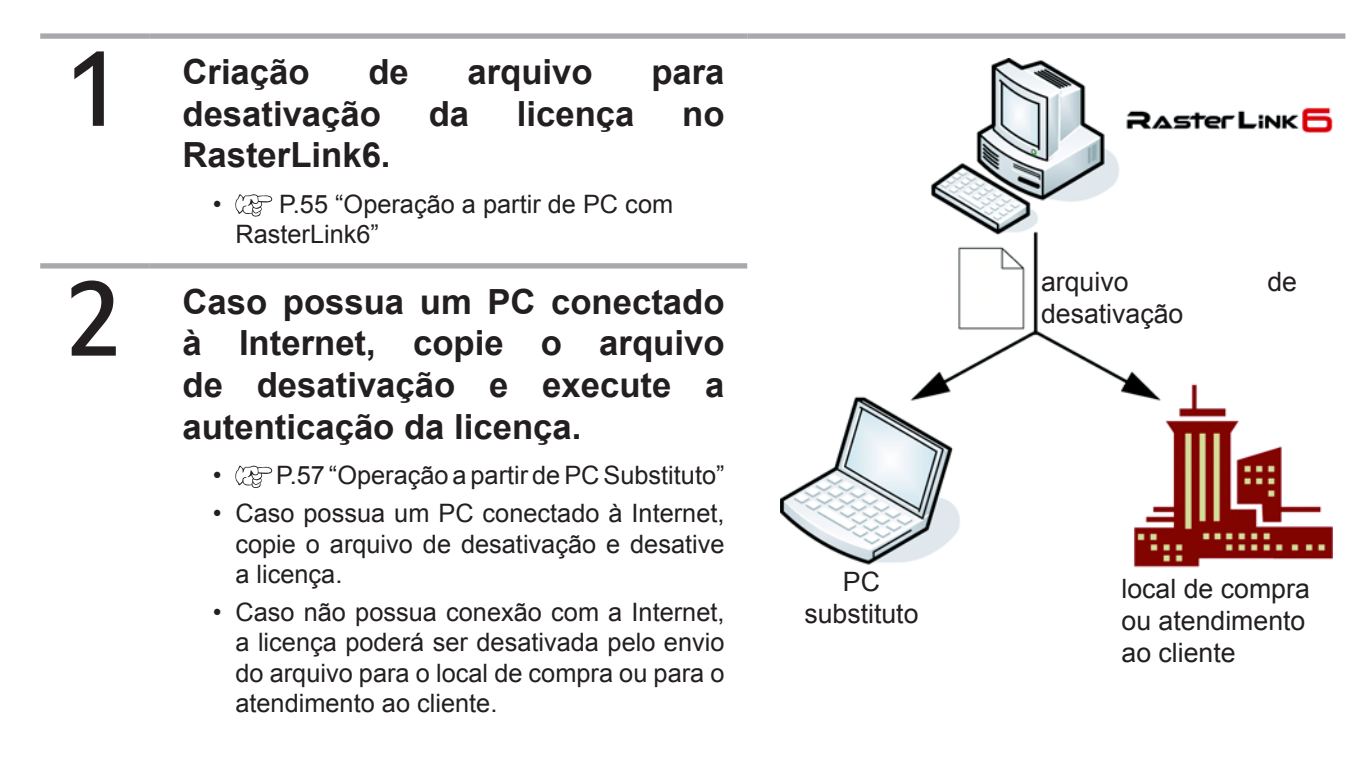

### Operação a partir de PC com RasterLink6

| 1 | A tela de desativação da licença<br>é exibida.<br>• Clique em [Substitute de-activation.]. | Deactivation     Welcome to Mimaki Web Service     Deactivate.                                                                        |
|---|--------------------------------------------------------------------------------------------|----------------------------------------------------------------------------------------------------|
|   |                                                                                            | Deactivate .  Deactivate via the Internet  Delete the serial key information.  Internet access option  Substitute deactivation  Click |
|   |                                                                                            | Next Cancel                                                                                                    |

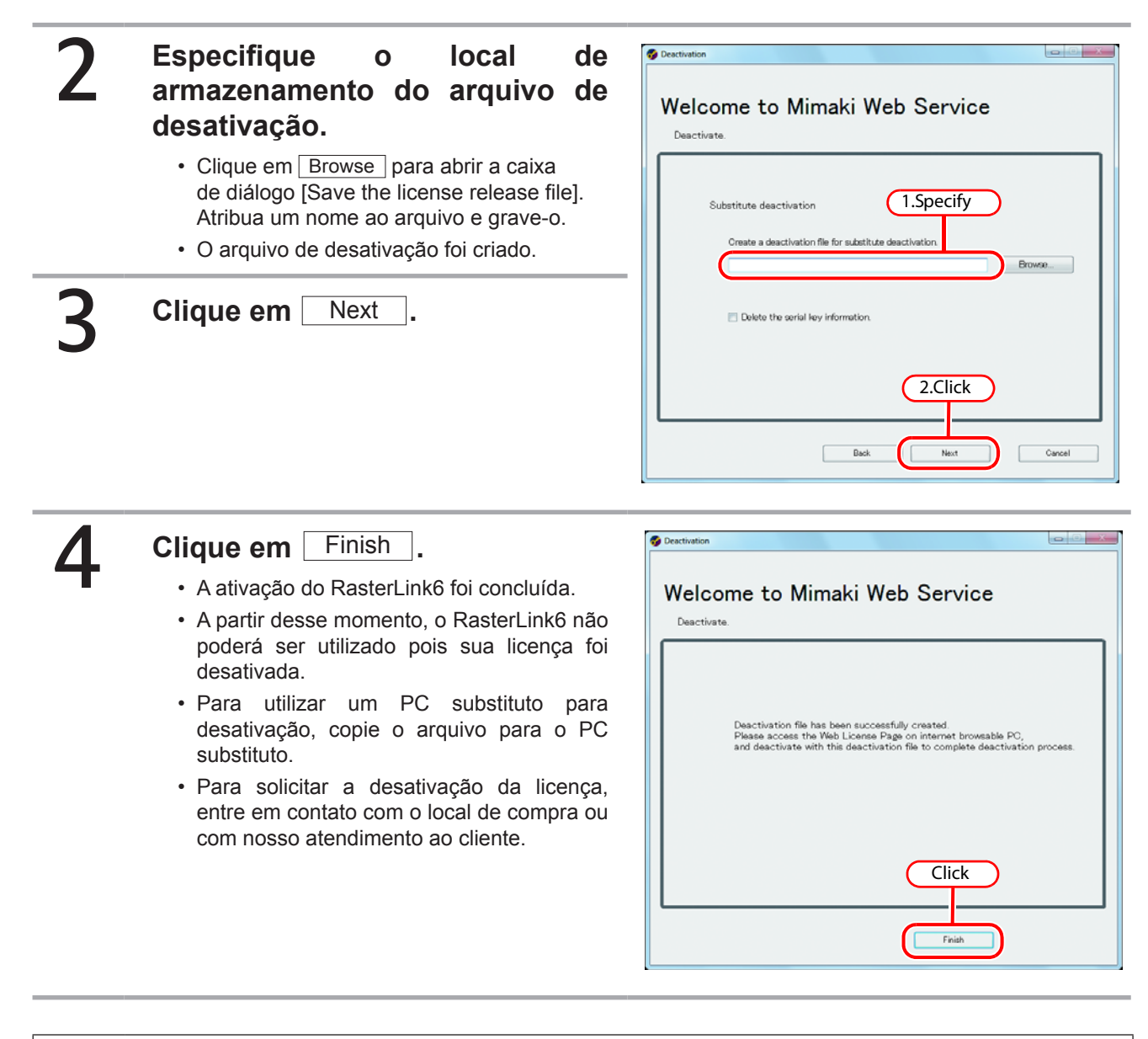

(Important!) • Mantenha o arquivo de desativação sempre próximo até que o processo seja concluído. Se o arquivo for perdido antes da desativação, o RasterLink6 não poderá ser utilizado em outro PC.

### Operação a partir de um PC substituto

## Iniciar o navegador e inserir o endereço abaixo.

- http://miws.mimaki.jp/license/agencytop. aspx
- Clique em [Deactivation].

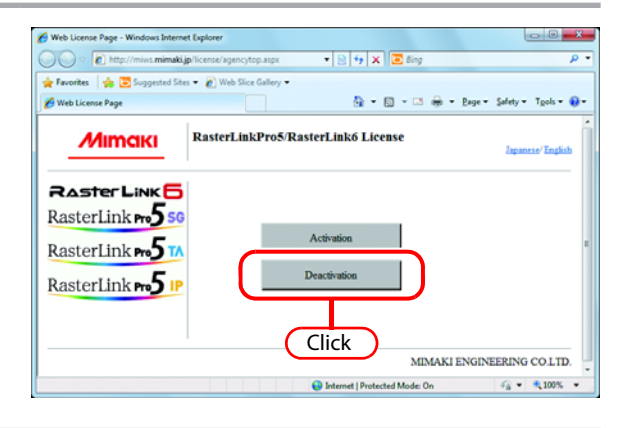

## 2

### Clique em Browse .

- A caixa de diálogo [Chose file] será exibida. Especifique o arquivo de desativação gravado no PC com o RasterLink6.
- Clique em [Deactivation].
- Procedimento concluído.

| Deactivation Page - Windows Inter | met Explorer                       |                             |                     |                      |
|-----------------------------------|------------------------------------|-----------------------------|---------------------|----------------------|
| 🔘 🔻 🙋 http://miws.mima            | ki.jp/license/agencycancel.aspx?lo | cale: 🔻 😒 🐓 🗙 💽 l           | ling                | ٩                    |
| Favorites 🛛 🖕 🛅 Suggested S       | ites 🔹 者 Web Slice Gallery 💌       |                             |                     |                      |
| Deactivation Page                 |                                    | 💁 <b>-</b> 🖾 -              | 🖂 🖶 🕶 Bage 🕶 S      | jafety 🕶 Tgols 🕶 🔞   |
| Мітакі                            | RasterLinkPro5/                    | RasterLink6 Dea             | ctivation (         | 1.Click              |
|                                   |                                    |                             |                     | Copenities Coopering |
| RasterLink                        | Please select the deactivat        | ion file created on RasterL | inkPro5/RasterLink6 |                      |
| asterlink m5                      | 6                                  |                             |                     | Browse               |
|                                   |                                    |                             |                     |                      |
| RasterLink 🗝 🕽 🛽                  | Δ                                  |                             |                     |                      |
| estor link - 5                    |                                    |                             |                     |                      |
| aster Link m                      |                                    | Deactivation                |                     |                      |
|                                   |                                    |                             |                     |                      |
|                                   |                                    |                             | MMARIENCE           | TERING COLUTR        |
|                                   | C                                  | 2 Click                     | MIMAKIENGIN         | EERING COLID.        |
|                                   |                                    | LICHCK M                    | de Do               |                      |

## Desinstalação do RasterLink6

| (Important!) | <ul> <li>Todas as extensões do RasterLink6 são apagadas com a desinstalação.</li> </ul>                                               |
|--------------|----------------------------------------------------------------------------------------------------|
|              | <ul> <li>Antes de iniciar a desinstalação, verifique os itens abaixo:</li> </ul>                                                      |
|              | (1). O RasterLink6 não está funcionando.                                                                                              |
|              | (2). A licença do RasterLink6 foi desativada.                                                                                         |
|              | (3). O diretório do RasterLink6 não está aberto (inclusive pela rede).                                                                |
|              | (4). A impressora do RasterLink6 não se encontra em uso (inclusive pela rede).                                                        |
|              | <ul> <li>O diretório do RasterLink6 e a impressora não foram conectados com uma rede Macintosh (ex.:<br/>PC MACLAN e SMB).</li> </ul> |

Dê um clique-duplo em "Programs and Features", no Painel de Controle.

- Dê um clique-duplo em "Add and Remove Programs", conforme o SO do PC com RasterLink6.
- A tela [Programs and Features] é exibida.

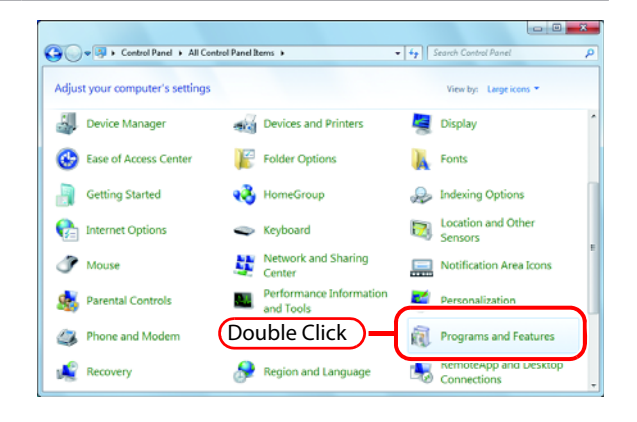

### 2 A partir da lista de programas instalados, selecione "Mimaki Raster Link6".

- Clique Uninstall .
- Clique em Remove conforme o SO do PC do RasterLink6.
- Uma caixa de diálogo do "Programs and Features" é exibida.

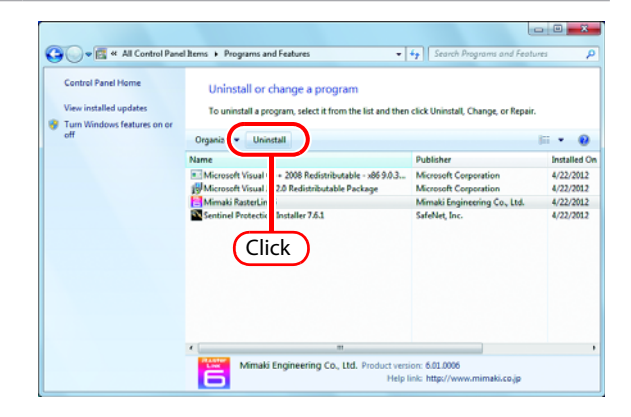

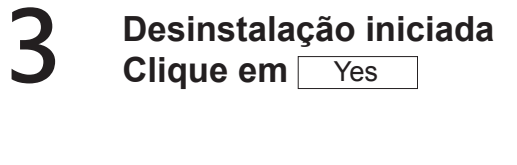

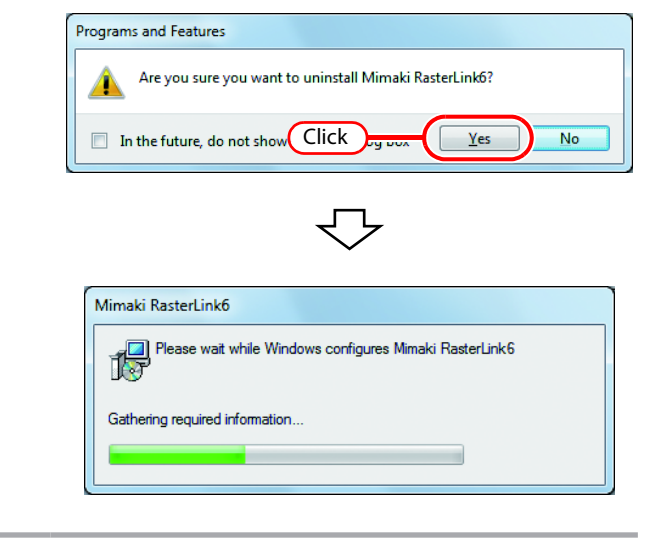

<u>N</u>o

### 4 Se a licença ainda estiver ativada, uma tela solicitando a desativação é exibida.

 A mensagem ao lado poderá ser exibida durante a desinstalação. Nesse caso, apague a pasta de instalação após a desinstalação.

A mensagem ao lado será exibida

ao final da desinstalação.

• Clique em Yes e reinicie.

5

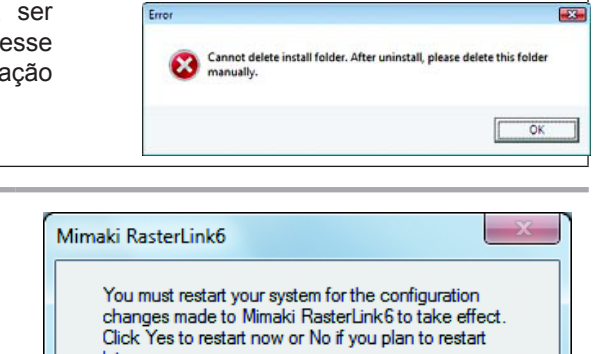

Yes

Click

later.

| (Important!) | <ul> <li>Certifique-se que as pastas abaixo tenham sido excluídas após a desinstalação do RasterLink6,<br/>para futuras reinstalações.</li> </ul> |
|--------------|----------------------------------------------------------------------------------------------------|
|              | (1). Pasta de instalação anterior                                                                                                    |
|              | (2). Pasta de trabalho anterior                                                                                                    |
|              | Caso essas pastas não tenham sido eliminadas, apague-as antes de proceder com a reinstalação.                                                     |
|              | O RasterLink6 pode não ser inicializado corretamente caso essas pastas não tenham sido apagadas.                                                  |
| •            |                                                                                                    |

# Em caso de erro na autenticação da licença

As medidas corretivas para autenticação da licença serão conforme abaixo:

```
Exemplo 1 : O RasterLink6 foi desinstalado sem a liberação da autenticação.
Exemplo 2 : O SO foi reinstalado sem a liberação da autenticação.
Exemplo 3 : O HDD com o SO foi substituído sem a liberação da autenticação.
```

É possível realizar a autenticação da licença no mesmo PC por uma ou mais vezes, utilizando o mesmo código serial utilizado em outro PC.

### Uso do RasterLink6 no mesmo PC

- (1) Reinstalação do RasterLink6
- (2) Iniciar a autenticação da licença e inserir o mesmo código serial.
  - A autenticação da licença é novamente executada.

### Uso do RasterLink6 em outro PC

- (1) Liberar a autenticação da licença ( (27 P.61) a partir do site da Mimaki.
- (2) Instalar o RasterLink6 no PC correspondente.
- (3) Iniciar a autenticação da licença e inserir o código serial (1).

Exemplo 4 : O PC foi substituído sem a liberação da autenticação.

Liberar a autenticação da licença ( 2 P.61) a partir do site da Mimaki.

Exemplo 5 : Após ter enviado o PC para manutenção, a atualização do programa e do perfil ficou desabilitada a partir de um erro.

Na manutenção, é possível que o dispositivo responsável pelas informações internas do PC obtidas na autenticação tenha sido substituído.

Nesse caso, será necessário executar a autenticação da licença novamente. Siga os procedimentos abaixo para a autenticação.

- (1) Liberar a autenticação da licença ( (27 P.61) a partir do site da Mimaki.
- (2) Iniciar o RasterLink6 no PC no qual o erro ocorreu.
- (3) Realizar a autenticação da licença novamente.

Exemplo 6 : O código serial foi perdido.

### O RasterLink6 foi desinstalado sem a liberação da autenticação

Nesse caso, as informações do código serial permanecem no PC. Ao reinstalar o RasterLink6 e iniciar a autenticação da licença, o código serial anterior é exibido na tela de entrada.

### Você perdeu o código serial após liberar a autenticação da licença

Nesse caso, se você desmarcar a caixa "Delete the serial key information" na primeira tela ao liberar a autenticação de licença, as informações do código serial permanecem no PC. A caixa de marcações permanece em OFF por padrão.

Verifique se o código serial anterior é exibido na tela de entrada.

### Como liberar a autenticação da licença com o PC avariado

Caso a liberação normal da autenticação da licença não possa ser conduzida ( @ P.54) e o RasterLink6 não pode ser utilizado em outro PC, será possível liberar a autenticação conforme os procedimentos abaixo:

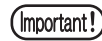

 Não utilize essa função quando a liberação normal da autenticação puder ser realizada. Caso utilize essa função sem necessidade, podem ocorrer falhas na autenticação da licença, e o RasterLink6 poderá apresentar erros.

| Iniciar o | navegador | ρ | inserir  | 0 | endereco | abaixo  |
|-----------|-----------|---|----------|---|----------|---------|
|           | naveyauur | e | 11126111 | υ | enuereçu | avaixu. |

- http://miws.mimaki.jp/license/agencytop.aspx
- · Clique em [RasterLink Deactivation (PC avariado)].

### Insira o código serial autenticado. 🏼

- Clique em [Deactivation].
- A seguir, a autenticação será liberada.

| 9.四小林。                                                                                                    |                    |
|----------------------------------------------------------------------------------------------------|--------------------|
| RasterLinkPro5/RasterLink6 Deactivation (When the PC is broken)                                                                                                    | Japanese / English |
| About Deartivation (Ware the PC is broken) This factoria is when the pc is broken, can be removed from the servery year Kenner information in this welpage. When year mut the factors, you can be activated on another PC remain Restantiak. Discontinue this factoria, by our can activation or deactivation fifther PC remain Restantiak in the weak removed provide the PC remain Restantiak in the weak removed for the PC remain Restantiak in the weak removed for the PC remain Restantiak in the weak removed for the PC remain Restantiak in the weak removed for the PC remain Restantiak in the weak removed for the PC remain Restantian in the weak removed for the PC remain Restantian in the weak removed for the PC remain Restantian in the PC remain Restantian in the Ware and the PC remain Restantian in the PC remain Restantian in the PC remain Restantiant in the PC remain Restantiant in the Ware and the PC remain Restantiant in the PC remain Restantiant in the PC remai |                    |
| MILLOUP                                                                                                    | SENSERING COLITD.  |
|                                                                                                    |                    |

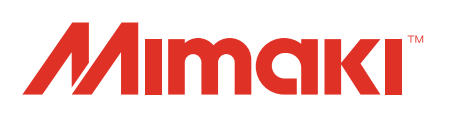

D202383-22-02062017 Impresso no Japão © 2016 MIMAKI ENGINEERING CO., LTD. Todos os direitos reservados.

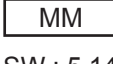